# **BMC Bolsa Mercantil de** Colombia S.A. BOLSA MERCANTI **DE COLOMB** BMC **INSTRUCTIVO DE CONSULTA TABLEROS INDICADORES CREGDEL MERCADO PRIMARIO - PÚBLICO** Abril 2022

Si usted encuentra este documento impreso, es una versión no controlada Versión controlada emitida por Mejora Continua 04052022 - Página **2** de

#### TABLA DE CONTENIDO

| 1.    | OBJETIVO                          | 4  |
|-------|-----------------------------------|----|
| 2.    | ALCANCE                           | 4  |
| 3.    | DEFINICIONES                      | 4  |
| 4.    | GENERALIDADES                     | 5  |
| 4.1.  | CONSULTA INDICADOR MP1            | 6  |
| 4.2.  | CONSULTA INDICADOR MP2            | 9  |
| 4.3.  | CONSULTA INDICADOR MP3            | 11 |
| 4.4.  | CONSULTA INDICADOR MP4            | 13 |
| 4.5.  | CONSULTA INDICADOR MP5            | 15 |
| 4.6.  | CONSULTA INDICADOR MP6            | 18 |
| 4.7.  | CONSULTA INDICADOR MP7            | 20 |
| 4.8.  | CONSULTA INDICADOR MP8            | 22 |
| 4.9.  | CONSULTA INDICADOR MP9            | 24 |
| 4.10. | CONSULTA INDICADOR MP10           | 27 |
| 4.11. | CONSULTA INDICADOR MP11           | 29 |
| 4.12. | CONSULTA INDICADOR MP12           | 31 |
| 4.13. | CONSULTA INDICADOR MP13           | 33 |
| 4.14. | CONSULTA INDICADOR MP17           | 35 |
| 4.15. | CONSULTA INDICADOR MP18           | 37 |
| 4.16. | CONSULTA INDICADOR MP23           | 39 |
| 5.    | HISTORIA DE CAMBIOS DEL DOCUMENTO | 41 |
|       |                                   |    |

## 1. OBJETIVO

Servir como guía para la consulta de información de los indicadores CREG del mercado primario establecidos en el numeral 7 del Anexo 1 de la Resolución CREG 186 de 2020, a través de los tableros de Power BI publicados en el Boletín Electrónico Central - BEC.

## 2. ALCANCE

Aplica para los agentes del mercado de gas natural y público en general, interesados en consultar información del mercado mayorista de gas natural.

#### 3. **DEFINICIONES**

- BOLETÍN ELECTRÓNICO CENTRAL, BEC: página web en la que el gestor del mercado despliega información transaccional y operativa que haya sido recopilada, verificada y publicada conforme a los lineamientos de la presente Resolución. Es también una herramienta que permite a participantes del mercado intercambiar información para la compra y venta de gas natural y de capacidad de transporte de gas natural, con el propósito de facilitar las negociaciones en el mercado de gas natural y de dotar de publicidad y transparencia a dicho mercado.
- **CIDV:** Cantidades importadas disponibles para la venta.
- **CIDVF:** Cantidades importadas disponibles para la venta en firme.
- COMERCIALIZADOR: participante del mercado que desarrolla la actividad de comercialización. En adición a lo dispuesto en la Resolución CREG 057 de 1996, el comercializador no podrá tener interés económico en productores-comercializadores, entendido el interés económico como los porcentajes de participación en el capital de una empresa que se establecen en el literal d) del artículo 6 de la Resolución CREG 057 de 1996, o aquellas que la modifiquen o sustituyan. Las empresas de servicios públicos que tengan dentro de su objeto la comercialización tendrán la calidad de comercializadores.
- MERCADO RELEVANTE: Conjunto de usuarios pertenecientes a un municipio o grupo de municipios, para el cual la CREG establece cargos por uso del Sistema de Distribución al cual están conectados.
- MODALIDAD CONTRACTUAL: Corresponde a los contratos habilitados para negociar bajo los términos de las Resoluciones CREG 185 y 186 de 2020.
- MERCADO MAYORISTA DE GAS NATURAL: conjunto de transacciones de compraventa de gas natural y/o de capacidad de transporte en el mercado primario y en el mercado secundario. También comprende las transacciones de intermediación comercial de la compra, transporte y distribución de gas natural y su venta a usuarios finales. Estas transacciones se harán con sujeción al reglamento de operación de gas natural.
- **MBTUD:** Millón de BTU por día.
- OFERTA COMPROMETIDA EN FIRME: es la cantidad de suministro de gas natural que el vendedor

Si usted encuentra este documento impreso, es una versión no controlada Versión controlada emitida por Mejora Continua 04052022 - Página 4 de

del mercado primario tiene comprometida, bajo modalidades que garantizan firmeza, conforme a lo establecido en el Anexo 7 de la Resolución CREG 186 de 2020.

- **PP:** Potencial de Producción.
- PRODUCTOR-COMERCIALIZADOR: es el productor de gas natural que vende gas en el mercado primario, con entrega al comprador en el campo, en un punto de entrada al SNT, o en un punto del SNT que corresponda al sitio de inicio o terminación de alguno de los tramos de gasoductos definidos para efectos tarifarios. Puede comprar gas en el mercado secundario, sin ser considerado un comercializador. El productor-comercializador no podrá realizar transacciones de intermediación comercial de la compra de gas natural y su venta a usuarios finales.
- **PTDV:** Producción total disponible para la venta.
- **PTDVF:** Oferta de producción total disponible para la venta en firme.
- **SEGAS:** Sistema Electrónico de Gas, para la negociación de gas natural y capacidad de transporte, administrado por la BMC en su condición de Gestor del Mercado de Gas Natural.
- USUARIOS NO REGULADOS: Persona natural o jurídica cuyo consumo es superior a 100 mil pies cúbicos por día (ft3d) o su equivalente en metros cúbicos (m3). En este nivel de consumo están las plantas de generación eléctrica a base de gas (termoeléctricas) y grandes usuarios industriales y comerciales.

#### 4. GENERALIDADES

De conformidad con lo establecido en el Anexo 1 de la Resolución CREG 186 de 2020 y todas aquellas que la modifiquen o sustituyan, el Gestor del Mercado deberá calcular y publicar los indicadores del mercado primario, con base en la información declarada por los participantes del mercado en el sistema SEGAS. De esta manera, se presenta el procedimiento a surtir por los interesados para la consulta y descarga de información desde la página web del BEC.

El ingreso al Boletín Electrónico Central – BEC, se realiza a través del siguiente enlace: <u>https://www.bmcbec.com.co/</u>, una vez en la página, el usuario se debe dirigir al módulo de consulta de los indicadores, a través de la ruta: Información Transaccional >> Mercado Primario >> **Indicadores CREG MP**:

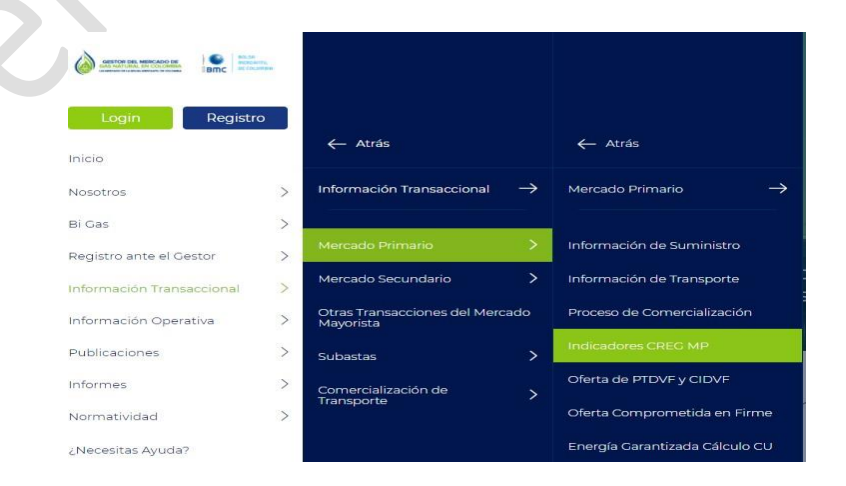

Si usted encuentra este documento impreso, es una versión no controlada Versión controlada emitida por Mejora Continua 04052022 - Página **5** de Allí se pude visualizar el tablero de información, el cual contiene en su primera hoja el **Índice** con los indicadores habilitados para consulta. El usuario puede escoger el indicador de su interés haciendo clic en la imagen del índice correspondiente a cada indicador o a través de las hojas del tablero que se visualizan en la parte inferior, tal como se muestra a continuación:

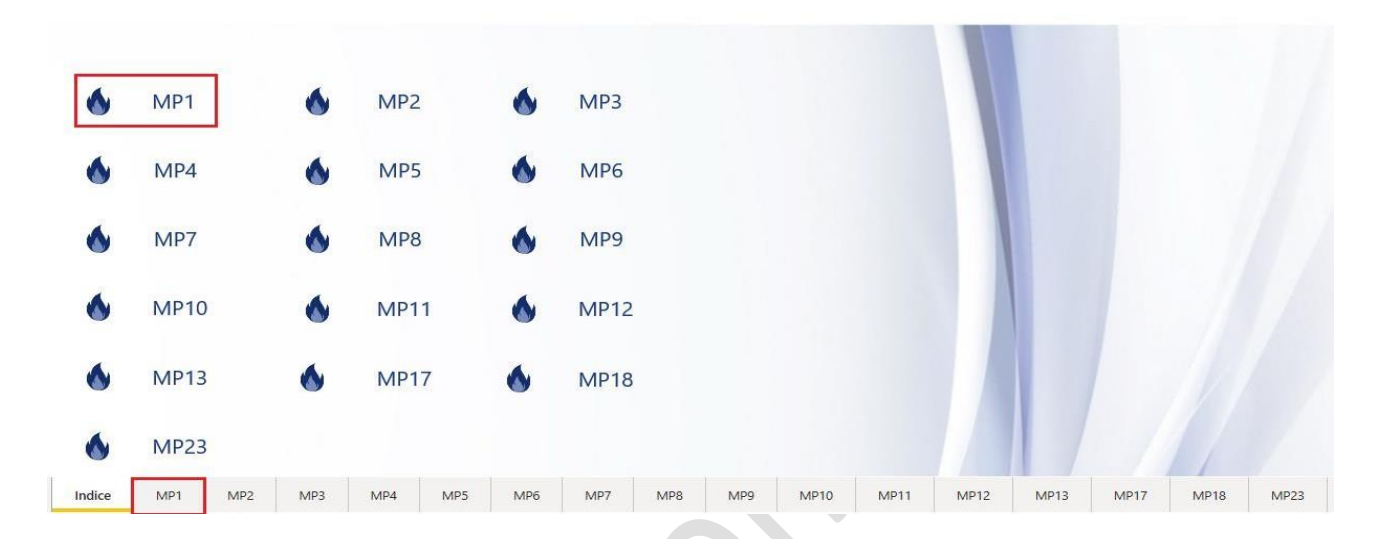

## ÍNDICE INDICADORES DEL MERCADO PRIMARIO (MP)

Así mismo, cuando el usuario se encuentre consultando cualquier indicador dentro del tablero, puede regresar al índice, cambiar al siguiente indicador o cambiar al siguiente listado de indicadores, a través de las siguientes opciones:

| IND                                                                       | ICADOR MP1 | Ir al índice                     | < 1 2 3 4 5 > |
|---------------------------------------------------------------------------|------------|----------------------------------|---------------|
| Filtros TIPO DE CONSULTA AÑO PUBLICACIÓN<br>Agregado Nacio V 355 2019 V 🖄 | FUENTE     | PERIODO<br>01/01/2016 91/09/2020 |               |
|                                                                           |            | $\mathbb{C}$                     |               |

## 4.1. CONSULTA INDICADOR MP1

El indicador MP1 permite conocer la producción total disponible para la venta PTDV en relación con el potencial de producción PP, según las definiciones del Decreto 2100 de 2011 compilado por el Decreto 1073 de 2015.

Este indicador se calcula de manera agregada y por fuente de producción, para todos los meses en donde haya declaración de las variables PP y PTDV. Se publica con periodicidad anual antes del proceso de comercialización.

#### Consulta:

En la parte superior del tablero, el usuario puede visualizar los filtros de consulta respectivos a cada

Si usted encuentra este documento impreso, es una versión no controlada Versión controlada emitida por Mejora Continua 04052022 - Página **6** de

indicador; es necesario que siempre que se realice una consulta, se elija el tipo de consulta, el año de publicación, el mes de publicación, este último cuando el indicador se publique con periodicidad mensual y el periodo a consultar.

Si el tipo de consulta seleccionado es "Agregado Nacional", la información en la tabla de resultados se muestra por año y mes y el tablero no permitirá seleccionar información en los demás filtros como "Fuente". Por otro lado, si el tipo de consulta seleccionado es "Por Fuente", el tablero por defecto selecciona todas las fuentes, sin embargo, el usuario puede seleccionar la que desee directamente en el filtro "Fuente". Esta opción se encuentra habilitada para cada uno de los tipos de consulta.

INDICADOR MP1

#### MP1 Agregado Nacional:

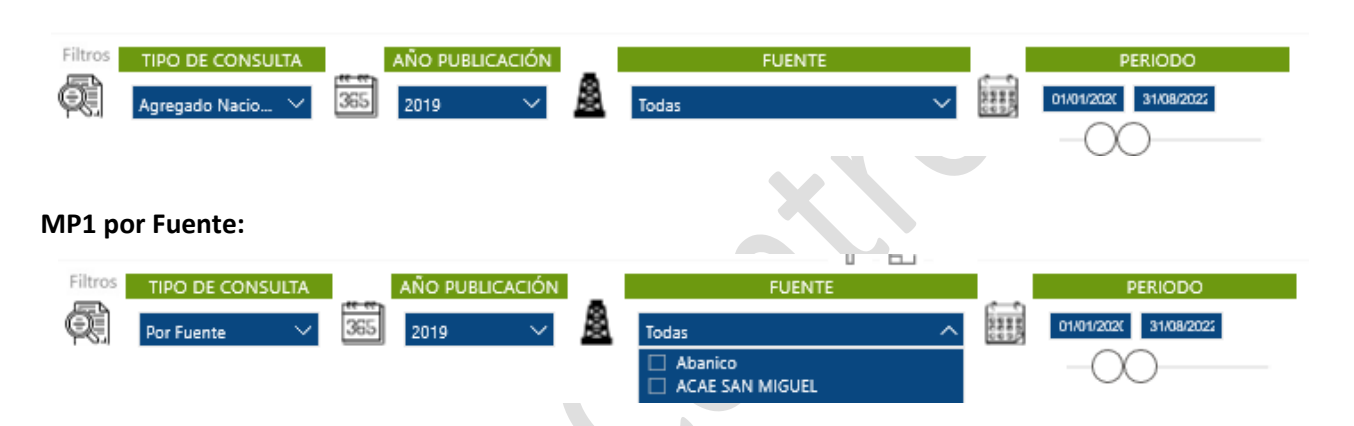

Una vez efectuada la consulta deseada a través de los filtros mencionados anteriormente, se visualiza en la primera gráfica el comportamiento del resultado del indicador a través del tiempo, acompañado de la fórmula del indicador y su descripción:

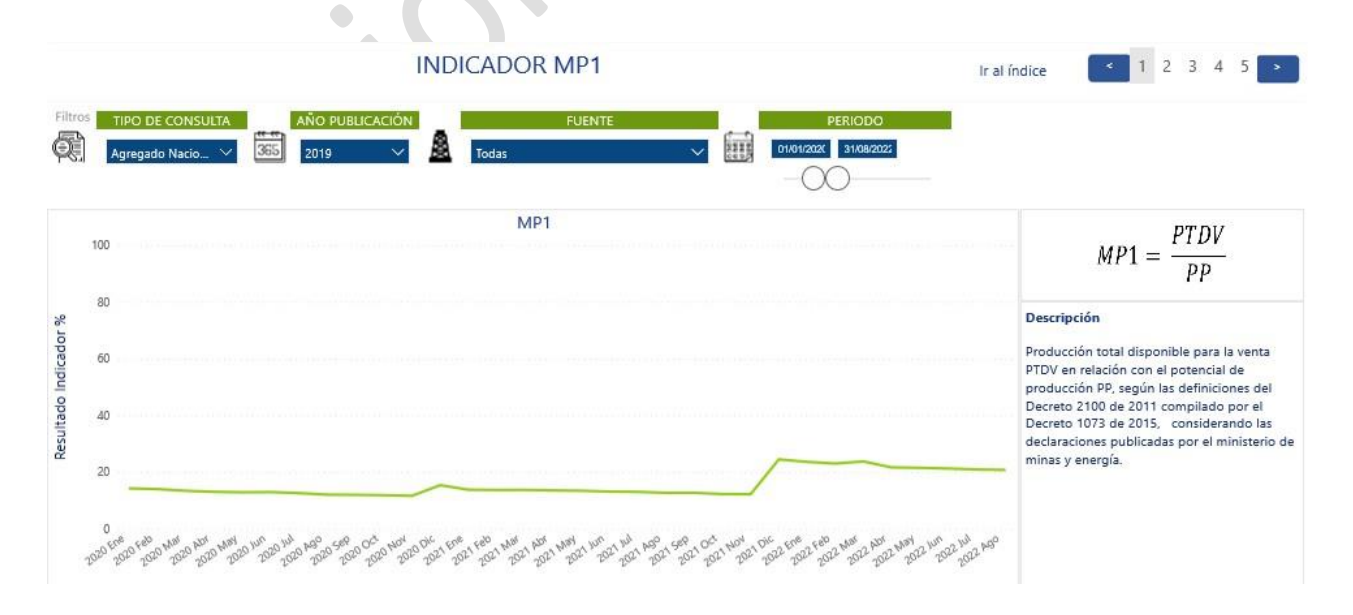

Si usted encuentra este documento impreso, es una versión no controlada Versión controlada emitida por Mejora Continua 04052022 - Página **7** de Posterior a la primera gráfica, se visualiza la tabla de resultados en conjunto con una gráfica que muestra las distintas variables que componen el indicador. Si el usuario desea descargar la información que se está consultando, deberá seleccionar la tabla o gráfica correspondiente y a través del ícono ..., escoger la opción "Exportar datos" la cual permitirá la descarga en formato excel o CSV según se requiera:

| Tabla d | de re | sultados     |            |               | V E                                                                                                    |                                              |                                                                                                    | N                                                                            | IP1                                                                 |
|---------|-------|--------------|------------|---------------|----------------------------------------------------------------------------------------------------|----------------------------------------------|----------------------------------------------------------------------------------------------------|------------------------------------------------------------------------------|---------------------------------------------------------------------|
| Año     | Mes I | PTDV (MBTUD) | PP (MBTUD) | Indicador Fue | nte                                                                                                    | D                                            | Exportar datos                                                                                                    |                                                                              |                                                                     |
| 2019    | Ene   | 141.790      | 1.196.118  | 11,85 %       |                                                                                                    | Ę,                                           | Mostrar como tabla                                                                                                    |                                                                              |                                                                     |
| 2019    | Feb   | 141.932      | 1.191.964  | 11,91 %       |                                                                                                    |                                              | Destacados                                                                                                    |                                                                              |                                                                     |
| 2019    | Mar   | 128.550      | 1.183.947  | 10,86 %       |                                                                                                    | ↓⊼<br>  ¢                                    | Orden ascendente                                                                                                    |                                                                              |                                                                     |
| 2019    | Abr   | 127.787      | 1.184.758  | 10,79 %       | _                                                                                                    | <b>↓</b> 2                                   | Ordenar por                                                                                                    |                                                                              |                                                                     |
| 2019    | May   | 136.995      | 1.170.601  | 11,70 %       |                                                                                                    |                                              | 500.000                                                                                                    |                                                                              |                                                                     |
| 2019    | Jun   | 191.522      | 1.219.552  | 15,70 %       |                                                                                                    |                                              |                                                                                                    |                                                                              |                                                                     |
| 2019    | Jul   | 137.611      | 1.233.707  | 11,15 %       |                                                                                                    |                                              | 14 <u></u>                                                                                                    |                                                                              |                                                                     |
| 2019    | Ago   | 139.418      | 1.232.740  | 11,31 %       |                                                                                                    |                                              | 0                                                                                                    |                                                                              |                                                                     |
| 2019    | Sep   | 141.009      | 1.232.728  | 11,44 %       |                                                                                                    |                                              | 2019 Ene 9 Feb M                                                                                                    | at 9,00 9,00 9,00 9,00 9,00 9,00 9,00 9,0                                    | 19 2020 Ene 1020 Mar 1020 Mar 1020 100 2020 100 100 2020 2020 000 M |
| 2019    | Oct   | 139.329      | 1.228.338  | 11,34 %       |                                                                                                    | ~                                            |                                                                                                    | e a e e e e e e                                                              |                                                                     |
| 2019    | Nov   | 136 025      | 1 225 1/6  | 11 10 %       |                                                                                                    |                                              |                                                                                                    | PTDV (MBTUD)                                                                 | PP (MBTUD)                                                          |
|         |       |              |            |               | Exportar datos<br>Exporte sus datos en el formato<br>es posible que el número de fila                                                                                                    | o que m                                      | nejor se adapte a sus ne<br>exporte sea limitado er                                                                                                    | ecesidades. Si tiene muchos datos,<br>1 función del tino de archivo que      | <                                                                   |
|         |       |              |            |               | Exportar datos<br>Exporte sus datos en el formato<br>es posible que el número de fila<br>seleccione. <u>Más información</u>                                                                                                    | o que m<br>as que                            | nejor se adapte a sus ne<br>exporte sea limitado er                                                                                                    | ><br>ecesidades. Si tiene muchos datos,<br>I función del tipo de archivo que | < '                                                                 |
|         |       |              |            |               | Exportar datos<br>Exporte sus datos en el formato<br>es posible que el número de fila<br>seleccione. <u>Más información</u>                                                                                                    | o que m<br>as que                            | nejor se adapte a sus ne<br>exporte sea limitado er                                                                                                    | ><br>ccesidades. Si tiene muchos datos,<br>n función del tipo de archivo que | < '                                                                 |
|         |       |              |            |               | Exportar datos<br>Exporte sus datos en el formato<br>es posible que el número de fila<br>seleccione. <u>Más información</u><br>Datos resumidos                                                                                                    | o que m<br>as que                            | hejor se adapte a sus ne<br>exporte sea limitado er<br>B<br>Datos subyacentes                                                                                                    | ceesidades. Si tiene muchos datos,<br>n función del tipo de archivo que      | < '                                                                 |
|         |       |              |            |               | Exportar datos<br>Exporte sus datos en el formato<br>es posible que el número de fila<br>seleccione. <u>Más información</u><br>Datos resumidos<br>Exporte los datos resumidos<br>usados para crear su objeto<br>visual (por ejemplo, sumas,<br>promedios y medianas).                                                    | Expo<br>expo<br>expo<br>del c                | nejor se adapte a sus ne<br>exporte sea limitado er<br>exporte sea limitado er<br>de exporte sea limitado er<br>Datos subyacentes<br>orte los datos sin procesar<br>sorte los datos sin procesar<br>sobjeto visual. | >                                                                            | < '                                                                 |
|         |       |              |            |               | Exportar datos<br>Exporta sus datos en el formato<br>es posible que el número de fila<br>seleccione. <u>Más información</u><br>()<br>Datos resumidos<br>Exporte los datos resumidos<br>usados para crear su objeto<br>visual (por ejemplo, sumas,<br>promedios y medianas).<br>Formato del archivo:                      | Expo<br>usad<br>del c                        | nejor se adapte a sus ne<br>exporte sea limitado er<br>E<br>Datos subyacentes<br>orte los datos sin procesar<br>los para calcular los datos<br>objeto visual.                                                       | ceesidades. Si tiene muchos datos,<br>n función del tipo de archivo que      | < '                                                                 |
|         |       |              |            |               | Exportar datos<br>Exportar datos<br>Exporte sus datos en el formato<br>es posible que el número de fila<br>seleccione. <u>Más información</u><br>(<br>Datos resumidos<br>Exporte los datos resumidos<br>usados para crear su objeto<br>visual (por ejemplo, sumas,<br>promedios y medianas).<br>Formato del archivo:<br> | o que m<br>as que d<br>Expo<br>usad<br>del c | hejor se adapte a sus ne<br>exporte sea limitado er<br>BD<br>Datos subyacentes<br>orte los datos sin procesar<br>fos para calcular los datos<br>bijeto visual.                                                      | ceesidades. Si tiene muchos datos.<br>n función del tipo de archivo que      |                                                                     |
|         |       |              |            |               | Exportar datos<br>Exportar datos<br>Exporte sus datos en el formato<br>es posible que el número de filo<br>seleccione. <u>Más información</u><br>(<br>Datos resumidos<br>Exporte los datos resumidos<br>usados para crear su objeto<br>visual (por ejemplo, sumas,<br>promedios y medianas).<br>Formato del archivo:<br> | Expe<br>e Expe<br>mo de<br>e Excely          | hejor se adapte a sus ne<br>exporte sea limitado er<br>exporte sea limitado er<br>exporte subyacentes<br>orte los datos sin procesar<br>los para calcular los datos<br>objeto visual.                               | ><br>ecesidades. Si tiene muchos datos,<br>función del tipo de archivo que   |                                                                     |

La tabla de resultados muestra la información consultada, incluyendo las desagregaciones de cada indicador (fuente, productor, comercializador, etc.)

#### Notas y aclaraciones:

- En el cálculo del indicador se incluyen aquellos operadores que declararon información ante el Ministerio de Energía y Minas, y que no se encuentran registrados ante el Gestor del Mercado de Gas Natural.
- Es importante tener presente los horizontes de cálculo del indicador, para efectuar una consulta exitosa de la información.

#### 4.2. CONSULTA INDICADOR MP2

El indicador MP2 permite conocer la producción total disponible para la venta en firme PTDVF y cantidades importadas disponibles para la venta en firme CIDVF en relación con la producción total disponible para la venta PTDV y las cantidades importadas disponibles para la venta CIDV, según las definiciones del Decreto 2100 de 2011 compilado por el Decreto 1073 de 2015 y la Resolución CREG 186 de 2020 o aquella que lo modifique, adicione o sustituya.

Este indicador se calcula de manera agregada y por fuente de producción, para todos los meses en donde haya declaración de las variables PTDVF, CIDVF, PTDV y CIDV. Se publica con periodicidad anual antes del proceso de comercialización.

#### Consulta:

En la parte superior del tablero, el usuario puede visualizar los filtros de consulta respectivos a cada indicador; es necesario que siempre que se realice una consulta, se elija el tipo de consulta, el año de publicación, el mes de publicación, este último cuando el indicador se publique con periodicidad mensual y el periodo a consultar.

Si el tipo de consulta seleccionado es "Agregado Nacional", la información en la tabla de resultados se muestra por año y mes y el tablero no permitirá seleccionar información en los demás filtros como "Fuente". Por otro lado, si el tipo de consulta seleccionado es "Por Fuente", el tablero por defecto selecciona todas las fuentes, sin embargo, el usuario puede seleccionar la que desee directamente en el filtro "Fuente". Esta opción se encuentra habilitada para cada uno de los tipos de consulta.

## MP2 Agregado Nacional:

# INDICADOR MP2

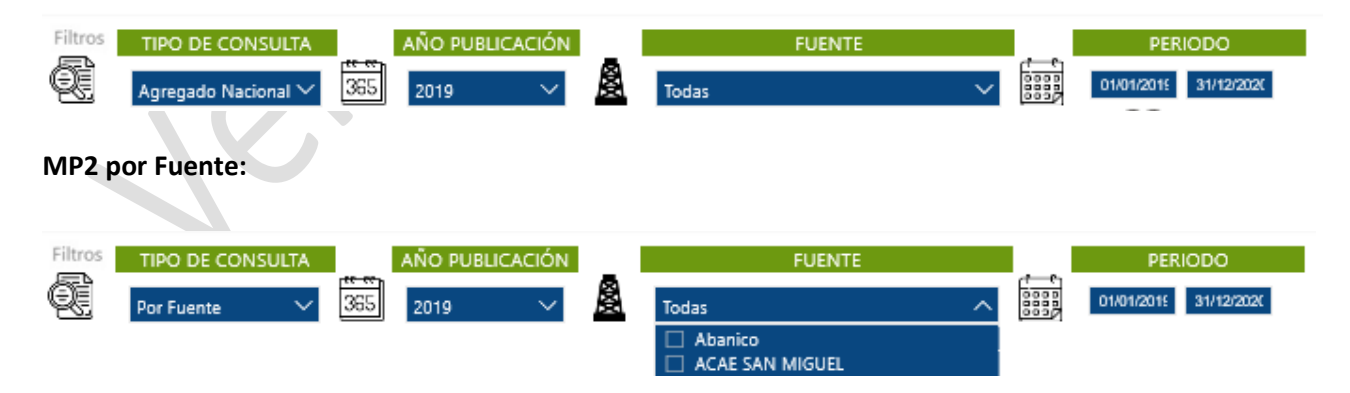

Una vez efectuada la consulta deseada a través de los filtros mencionados anteriormente, se visualiza en la primera gráfica el comportamiento del resultado del indicador a través del tiempo, acompañado de la fórmula del indicador y su descripción:

Si usted encuentra este documento impreso, es una versión no controlada Versión controlada emitida por Mejora Continua 04052022 - Página **9** de

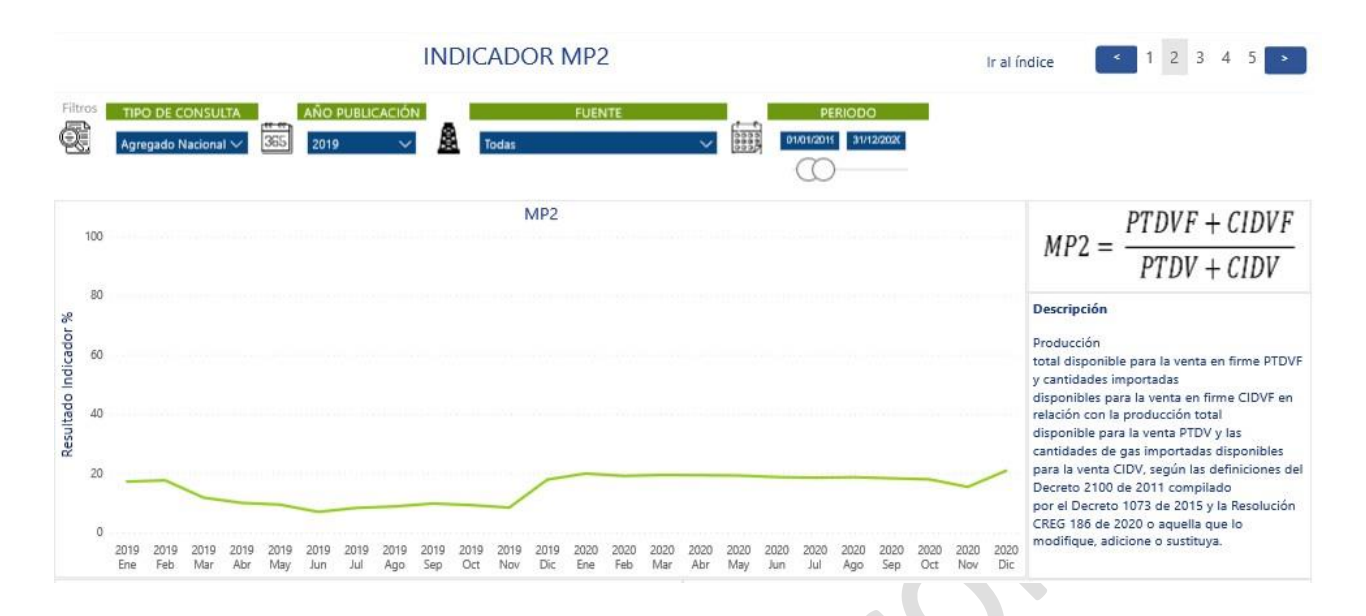

Posterior a la primera gráfica, se visualiza la tabla de resultados en conjunto con una gráfica que muestra las distintas variables que componen el indicador. Si el usuario desea descargar la información que se está

consultando, deberá seleccionar la tabla o gráfica correspondiente y a través del ícono, escoger la opción "Exportar datos" la cual permitirá la descarga en formato excel o CSV según se requiera:

| Tabla | de r | esultados     |               |              |                                                              |                                                      |                                      | 761.                      | •                               | MP2                                                                     |
|-------|------|---------------|---------------|--------------|--------------------------------------------------------------|------------------------------------------------------|--------------------------------------|---------------------------|---------------------------------|-------------------------------------------------------------------------|
| Año   | Mes  | PTDVF (MBTUD) | CIDVF (MBTUD) | PTDV (MBTUD) | CIDV (MBTUD)                                                 | Indicador F                                          | Fuente Empre                         | a [                       | Exportar dat                    | atos                                                                    |
| 2019  | Ene  | 24.256        | 0             | 141.790      | 0                                                            | 17,11 %                                              |                                      | 1                         | Mostrar con                     | omo tabla                                                               |
| 2019  | Feb  | 24.892        | 0             | 141.932      | 0                                                            | 17,54 %                                              |                                      |                           | Destacados                      | s                                                                       |
| 2019  | Mar  | 15.017        | 0             | 128.550      | 0                                                            | 11,68 %                                              |                                      |                           | A                               | cendente                                                                |
| 2019  | Abr  | 12.656        | 0             | 127.787      | 0                                                            | 9,90 %                                               |                                      |                           | 2 Orden ascer                   | endente                                                                 |
| 2019  | May  | 12.775        | 0             | 136.995      | 0                                                            | 9,33 %                                               |                                      | 5 L.                      | Ordenar por                     | or P                                                                    |
| 2019  | Jun  | 13.169        | 0             | 191.522      | 0                                                            | 6,88 %                                               |                                      |                           | 100.000                         |                                                                         |
| 2019  | Jul  | 11.295        | 0             | 137.611      | 0                                                            | 8,21 %                                               |                                      |                           |                                 |                                                                         |
| 2019  | Ago  | 12.142        | 0             | 139.418      | 0                                                            | 8,71 %                                               |                                      |                           |                                 |                                                                         |
| 2019  | Sep  | 13.665        | 0             | 141.009      | 0                                                            | 9,69 %                                               |                                      |                           | 0                               | 0                                                                       |
| 2019  | Oct  | 12.769        | 0             | 139.329      | 0                                                            | 9,16 %                                               |                                      |                           | 2019                            | and and and and and and and and and and                                 |
| 2019  | Nov  | 11.308        | 0             | 136.025      | 0                                                            | 8,31 %                                               |                                      |                           |                                 | PTDVF+CIDVF PTDV + CIDV                                                 |
|       |      | 1             |               |              | Exportar<br>Exporte sus d<br>es posible que<br>seleccione. N | datos<br>atos en el fi<br>e el número<br>lás informa | ormato que<br>o de filas qu<br>ición | nejor se ao<br>exporte so | lapte a sus ne<br>a limitado en | ecesidades. Si tiene muchos datos,<br>n función del tipo de archivo que |
|       |      |               |               |              |                                                              | ξIJ                                                  | •                                    | Ê                         |                                 |                                                                         |

| Datos resumidos                                                                                                    | Datos subyacentes                                                                      |
|----------------------------------------------------------------------------------------------------|----------------------------------------------------------------------------------------|
| Exporte los datos resumidos<br>usados para crear su objeto<br>visual (por ejemplo, sumas,<br>promedios y medianas). | Exporte los datos sin procesar<br>usados para calcular los datos<br>del objeto visual. |
| Formato del archivo:<br>.xlsx (150 000 filas como má                                                                | iximo de Excel)^                                                                       |
| .xlsx (150 000 filas como máximo                                                                                    | de Excel)                                                                              |
| .csv (30 000 filas como máximo)                                                                                     |                                                                                        |
|                                                                                                    |                                                                                        |

Si usted encuentra este documento impreso, es una versión no controlada Versión controlada emitida por Mejora Continua 04052022 - Página **10** de La tabla de resultados muestra la información consultada, incluyendo las desagregaciones de cada indicador (fuente, productor, comercializador, etc.)

#### Notas y aclaraciones:

- En el cálculo del indicador se incluyen aquellos operadores que declararon información ante el Ministerio de Energía y Minas, y que no se encuentran registrados ante el Gestor del Mercado de Gas Natural.
- Es importante tener presente los horizontes de cálculo del indicador, para efectuar una consulta exitosa de la información.

#### 4.3. CONSULTA INDICADOR MP3

El indicador MP3 permite conocer producción total disponible para la venta en firme PTDVF con el potencial de producción PP. Según definiciones del Decreto 2100 de 2011 compilado por el Decreto 1073 de 2015 y la Resolución CREG 186 de 2020 o aquella que lo modifique, adicione o sustituya.

Este indicador se calcula de manera agregada, por fuente de producción y por productor, para todos los meses en donde haya declaración de las variables PTDVF y PP. Se publica con periodicidad anual antes del proceso de comercialización.

#### Consulta:

En la parte superior del tablero, el usuario puede visualizar los filtros de consulta respectivos a cada indicador; es necesario que siempre que se realice una consulta, se elija el tipo de consulta, el año de publicación, el mes de publicación, este último cuando el indicador se publique con periodicidad mensual y el periodo a consultar.

Si el tipo de consulta seleccionado es "Agregado Nacional", la información en la tabla de resultados se muestra por año y mes y el tablero no permitirá seleccionar información en los demás filtros como "Fuente". Por otro lado, si el tipo de consulta seleccionado es "Por Fuente", el tablero por defecto selecciona todas las fuentes, sin embargo, el usuario puede seleccionar la que desee directamente en el filtro "Fuente". Esta opción se encuentra habilitada para cada uno de los tipos de consulta.

#### MP3 Agregado Nacional:

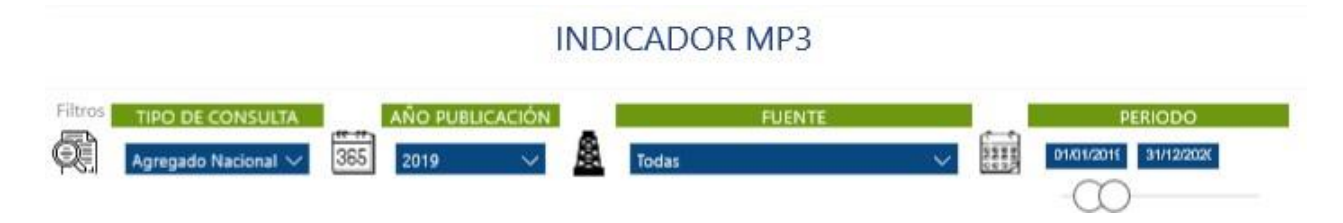

Si usted encuentra este documento impreso, es una versión no controlada Versión controlada emitida por Mejora Continua 04052022 - Página **11** de

#### **MP3 por Fuente:**

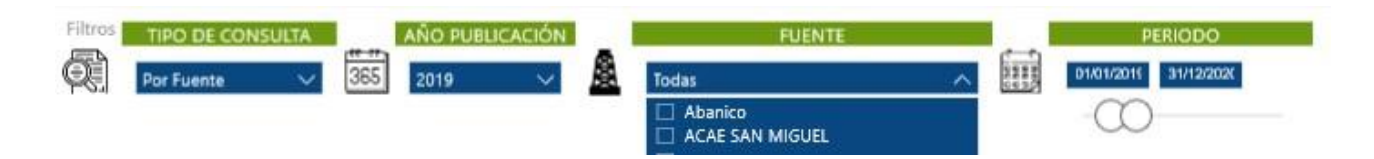

Una vez efectuada la consulta deseada a través de los filtros mencionados anteriormente, se visualiza en la primera gráfica el comportamiento del resultado del indicador a través del tiempo, acompañado de la fórmula del indicador y su descripción:

|                       | INDICADOR MP3                                                                                                    | al índice < 1 2 3 4 5 >                                                                                                    |
|-----------------------|----------------------------------------------------------------------------------------------------|----------------------------------------------------------------------------------------------------|
| Filtros               | TIPO DE CONSULTA     AÑO PUBLICACIÓN     FUENTE     PERIODO       Agregado Nacional V     385     2019     2019     10101/2011     31/12/2021 |                                                                                                    |
| 100                   | MP3                                                                                                    | $MP3 = \frac{PTDVF}{PP}$                                                                                                    |
| ndicador %<br>09      | 2019 Jul<br>—— Indicador MP3 0,92                                                                                                    | Descripción<br>Producción<br>total disponible para la venta en firme PTDVI<br>en relación con el potencial de                                                                                     |
| 40 Resultado Ir<br>20 |                                                                                                    | producción PP, según las definiciones del<br>Decreto 2100 de 2011 compilado por el<br>Decreto 1073 de 2015, considerando las<br>declaraciones publicadas por el<br>Ministerio de Minas y Energía. |
| 0                     | 2019 2019 2019 2019 2019 2019 2019 2019                                                                                                    | 220<br>Vic                                                                                                    |

Posterior a la primera gráfica, se visualiza la tabla de resultados en conjunto con una gráfica que muestra las distintas variables que componen el indicador. Si el usuario desea descargar la información que se está

consultando, deberá seleccionar la tabla o gráfica correspondiente y a través del ícono ..., escoger la opción "Exportar datos" la cual permitirá la descarga en formato excel o CSV según se requiera:

|      | de r | esultados     |            |           |                                  |
|------|------|---------------|------------|-----------|----------------------------------|
| Año  | Mes  | PTDVF (MBTUD) | PP (MBTUD) | Indicador | Fuente Código operador Productor |
| 2019 | Ene  | 24.256        | 1.196.118  | 2,03 %    | 0                                |
| 2019 | Feb  | 24.892        | 1.191.964  | 2,09 %    | 0                                |
| 2019 | Mar  | 15.017        | 1.183.947  | 1,27 %    | 0                                |
| 2019 | Abr  | 12.656        | 1.184.758  | 1,07 %    | 0                                |
| 2019 | May  | 12.775        | 1.170.601  | 1,09 %    | 0                                |
| 2019 | Jun  | 13.169        | 1.219.552  | 1,08 %    | 0                                |
| 2019 | Jul  | 11.295        | 1.233.707  | 0,92 %    | 0                                |
| 2019 | Ago  | 12.142        | 1.232.740  | 0,98 %    | 0                                |
| 2019 | Sep  | 13.665        | 1.232.728  | 1,11 %    | 0                                |
| 2019 | Oct  | 12.769        | 1.228.338  | 1,04 %    | 0                                |
| 2010 | N1   | 44 300        | 4 335 446  | 0 0 0 0/  | 0                                |

Si usted encuentra este documento impreso, es una versión no controlada Versión controlada emitida por Mejora Continua 04052022 - Página **12** de

Exporte sus datos en el formato que mejor se adapte a sus necesidades. Si tiene muchos datos, es posible que el número de filas que exporte sea limitado en función del tipo de archivo que seleccione. Más información

 $\times$ 

| Datos resumidos     Datos subyacentes       Exporte los datos resumidos<br>usados para crear su objeto<br>visual (por ejemplo, sumas,<br>promedios y medianas).     Exporte los datos sin procesar<br>usados para calcular los datos<br>del objeto visual.       Formato del archivo:     .xlsx (150 000 filas como máximo de Excel)^ | ●<br>OE                                                                                                    | 20<br>0€                                                                                                    |
|----------------------------------------------------------------------------------------------------|----------------------------------------------------------------------------------------------------|----------------------------------------------------------------------------------------------------|
| Formato del archivo:<br>.xlsx (150 000 filas como máximo de Excel)                                                                                                    | Datos resumidos<br>Exporte los datos resumidos<br>usados para crear su objeto<br>visual (por ejemplo, sumas,<br>promedios y medianas). | Datos subyacentes<br>Exporte los datos sin procesar<br>usados para calcular los datos<br>del objeto visual. |
|                                                                                                    | ormato del archivo:<br>.xlsx (150 000 filas como máxi                                                                                  | mo de Excel)^                                                                                               |
|                                                                                                    | .csv (30 000 filas como máximo)                                                                                                    |                                                                                                    |

La tabla de resultados muestra la información consultada, incluyendo las desagregaciones de cada indicador (fuente, productor, comercializador, etc.)

#### Notas y aclaraciones:

- En el cálculo del indicador se incluyen aquellos operadores que declararon información ante el Ministerio de Energía y Minas, y que no se encuentran registrados ante el Gestor del Mercado de Gas Natural.
- Es importante tener presente los horizontes de cálculo del indicador, para efectuar una consulta exitosa de la información.

#### 4.4. CONSULTA INDICADOR MP4

El indicador MP4 permite conocer toda la oferta comprometida en contratos firmes, contratos de suministro con firmeza condicionada y contrato de opción de compra de gas, en relación con la producción total disponible para venta PTDV y las cantidades de gas importadas disponibles para la venta CIDV, según las definiciones del Decreto 2100 de 2011 compilado por el Decreto 1073 de 2015 y la Resolución CREG 186 de 2020 o aquella que lo modifique, adicione o sustituya.

Este indicador se calcula de manera agregada y por fuente de producción, para todos los meses en donde haya oferta comprometida. Se publica con periodicidad mensual.

#### Consulta:

En la parte superior del tablero, el usuario puede visualizar los filtros de consulta respectivos a cada indicador; es necesario que siempre que se realice una consulta, se elija el tipo de consulta, el año de publicación, el mes de publicación, este último cuando el indicador se publique con periodicidad mensual y el periodo a consultar.

Si el tipo de consulta seleccionado es "Agregado Nacional", la información en la tabla de resultados se muestra por año y mes y el tablero no permitirá seleccionar información en los demás filtros como "Fuente". Por otro lado, si el tipo de consulta seleccionado es "Por Fuente", el tablero por defecto selecciona todas las fuentes, sin embargo, el usuario puede seleccionar la que desee directamente en el filtro "Fuente". Esta opción se encuentra habilitada para cada uno de los tipos de consulta.

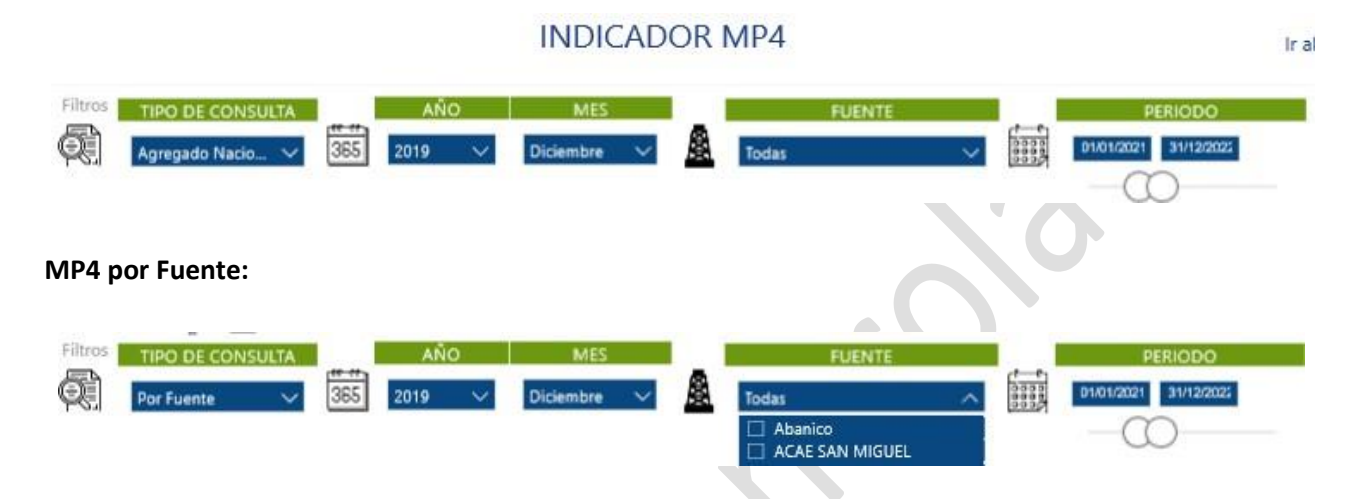

#### MP4 Agregado Nacional:

Una vez efectuada la consulta deseada a través de los filtros mencionados anteriormente, se visualiza en la primera gráfica el comportamiento del resultado del indicador a través del tiempo, acompañado de la fórmula del indicador y su descripción:

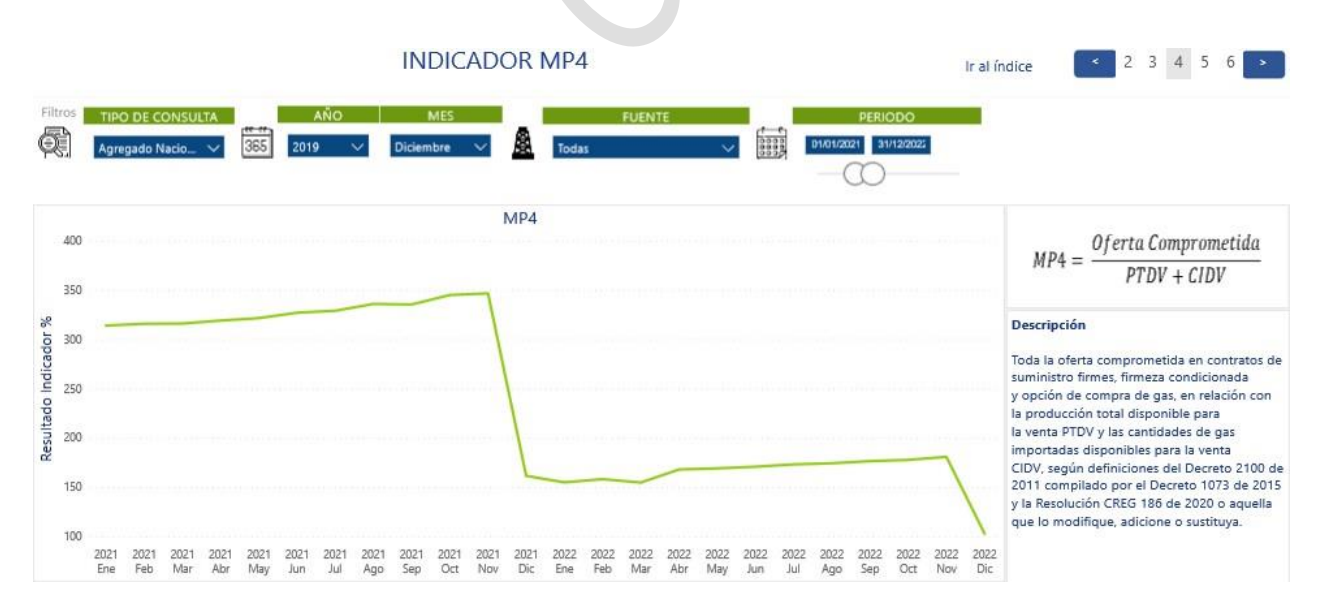

Posterior a la primera gráfica, se visualiza la tabla de resultados en conjunto con una gráfica que muestra las distintas variables que componen el indicador. Si el usuario desea descargar la información que se está

consultando, deberá seleccionar la tabla o gráfica correspondiente y a través del ícono *in,* escoger la opción "Exportar datos" la cual permitirá la descarga en formato excel o CSV según se requiera:

Si usted encuentra este documento impreso, es una versión no controlada Versión controlada emitida por Mejora Continua 04052022 - Página **14** de

| Tabla | de r | esultados           |              |                                               |                                                                | T                                                    | 62                                               |                                  |                                                     |                        | MP4            |                                     |                                        |                                         |
|-------|------|---------------------|--------------|-----------------------------------------------|----------------------------------------------------------------|------------------------------------------------------|--------------------------------------------------|----------------------------------|-----------------------------------------------------|------------------------|----------------|-------------------------------------|----------------------------------------|-----------------------------------------|
| Año   | Mes  | Oferta Comprometida | PTDV (MBTUD) | CIDV (MBTUD)                                  | Indicador                                                      | Fuente Empresa                                       | Ľ                                                | Exportar date                    | s                                                   |                        |                | -                                   |                                        |                                         |
| 2019  | Ene  | 795.995             | 143.862      | 0                                             | 553,30 %                                                       |                                                      | Ę                                                | Mostrar com                      | o tabla                                             |                        |                |                                     |                                        |                                         |
| 2019  | Feb  | 793.306             | 143.624      | 0                                             | 552,35 %                                                       |                                                      |                                                  | Destacados                       |                                                     |                        |                |                                     |                                        |                                         |
| 2019  | Mar  | 793.306             | 130.054      | 0                                             | 609,98 %                                                       |                                                      | 14                                               | Orden ascen                      | lante                                               |                        |                |                                     |                                        |                                         |
| 2019  | Abr  | 791.515             | 129.623      | 0                                             | 610,63 %                                                       |                                                      |                                                  | Ordenar por                      | • 12000000 (Core                                    |                        |                |                                     |                                        |                                         |
| 2019  | May  | 798.641             | 139.183      | 0                                             | 573,81 %                                                       |                                                      |                                                  |                                  |                                                     |                        |                |                                     | _                                      |                                         |
| 2019  | Jun  | 798.641             | 156.968      | 0                                             | 508,79 %                                                       |                                                      |                                                  | 200.000                          |                                                     |                        |                |                                     |                                        |                                         |
| 2019  | Jul  | 798.724             | 161.513      | 0                                             | 494,53 %                                                       |                                                      |                                                  |                                  |                                                     |                        |                |                                     |                                        |                                         |
| 2019  | Ago  | 798.724             | 163.376      | 0                                             | 488,89 %                                                       |                                                      |                                                  | 0                                |                                                     | l a la la la           |                |                                     |                                        |                                         |
| 2019  | Sep  | 798.724             | 164.987      | 0                                             | 484,11 %                                                       |                                                      |                                                  | 2019 2                           | ne feb Mar Abr May Jun 1:                           | 101 Ago Sep Oct.       | 2019 2020 2020 | Feb Mar Abr Mi<br>2020 2020 2020 20 | 191 Jun Jun Ago<br>1020 2020 2020 2020 | 5ep 0 <sup>ct</sup> Nov 0 <sup>lc</sup> |
| 2019  | Oct  | 802.724             | 163.365      | 0                                             | 491,37 %                                                       |                                                      | ~                                                |                                  |                                                     |                        |                |                                     |                                        | 0 1. <del>3</del> 1 1.4                 |
| 0030  | 12.2 | 222/221/            |              | -                                             |                                                                |                                                      |                                                  |                                  | • PIDV                                              | +CIDV                  | rerta compro   | ometida (MBT                        |                                        |                                         |
|       |      |                     |              | es posibl<br>seleccior                        | sus datos e<br>e que el nú<br>ie. <u>Más inf</u>               | n el formato que m<br>imero de filas que<br>ormación | exporte se                                       | apte a sus neo<br>a limitado en  | esidades. Si tiene much<br>función del tipo de arch | hos datos,<br>hivo que | 2              |                                     |                                        |                                         |
|       |      |                     |              |                                               | (I)                                                            | ۲                                                    | ê                                                | e<br>v                           |                                                     |                        |                |                                     |                                        |                                         |
|       |      |                     |              | Da                                            | tos resumi                                                     | dos                                                  | Datos sub                                        | yacentes                         |                                                     |                        |                |                                     |                                        |                                         |
|       |      |                     |              | Exporte l<br>usados p<br>visual (p<br>promedi | os datos resi<br>ara crear su<br>or ejemplo, s<br>os y mediana | umidos Expo<br>objeto usad<br>umas, del o<br>is).    | orte los dato:<br>los para calc<br>objeto visual | s sin procesar<br>ular los datos |                                                     |                        |                |                                     |                                        |                                         |
|       |      |                     |              | Formato                                       | del archivo                                                    | ):                                                   |                                                  |                                  |                                                     |                        |                |                                     |                                        |                                         |
|       |      |                     |              | .xlsx (15                                     | 50 000 filas                                                   | como máximo de                                       | Excel)^                                          |                                  |                                                     |                        |                |                                     |                                        |                                         |
|       |      |                     |              | .xlsx (150                                    | 000 filas co                                                   | mo máximo de Excel)                                  |                                                  |                                  |                                                     |                        |                |                                     |                                        |                                         |
|       |      |                     |              | .csv (30 (                                    | 000 filas com                                                  | o máximo)                                            |                                                  |                                  |                                                     |                        |                |                                     |                                        |                                         |

La tabla de resultados muestra la información consultada, incluyendo las desagregaciones de cada indicador (fuente, productor, comercializador, etc.)

#### Notas y aclaraciones:

- En el cálculo del indicador se incluyen aquellos operadores que declararon información ante el Ministerio de Energía y Minas, y que no se encuentran registrados ante el Gestor del Mercado de Gas Natural.
- En la Oferta comprometida se incluyen aquellos contratos vigentes y negociados antes de la entrada en operación del Gestor del Mercado de Gas Natural.
- Es importante tener presente los horizontes de cálculo del indicador, para efectuar una consulta exitosa de la información.

#### 4.5. CONSULTA INDICADOR MP5

El indicador MP5 permite conocer toda la oferta comprometida en contratos firmes, contratos de suministro con firmeza condicionada y contrato de opción de compra de gas, en relación con la producción total disponible para la venta en firme PTDVF y las cantidades importadas disponibles para la venta en firme

CIDVF, según las definiciones del Decreto 2100 de 2011 compilado por el Decreto 1073 de 2015 y la Resolución CREG 186 de 2020 o aquella que lo modifique, adicione o sustituya.

Este indicador se calcula de manera agregada y por fuente de producción, para todos los meses en donde haya oferta comprometida. Se publica con periodicidad mensual.

#### Consulta:

En la parte superior del tablero, el usuario puede visualizar los filtros de consulta respectivos a cada indicador; es necesario que siempre que se realice una consulta, se elija el tipo de consulta, el año de publicación, el mes de publicación, este último cuando el indicador se publique con periodicidad mensual y el periodo a consultar.

Si el tipo de consulta seleccionado es "Agregado Nacional", la información en la tabla de resultados se muestra por año y mes y el tablero no permitirá seleccionar información en los demás filtros como "Fuente". Por otro lado, si el tipo de consulta seleccionado es "Por Fuente", el tablero por defecto selecciona todas las fuentes, sin embargo, el usuario puede seleccionar la que desee directamente en el filtro "Fuente". Esta opción se encuentra habilitada para cada uno de los tipos de consulta.

#### MP5 Agregado Nacional:

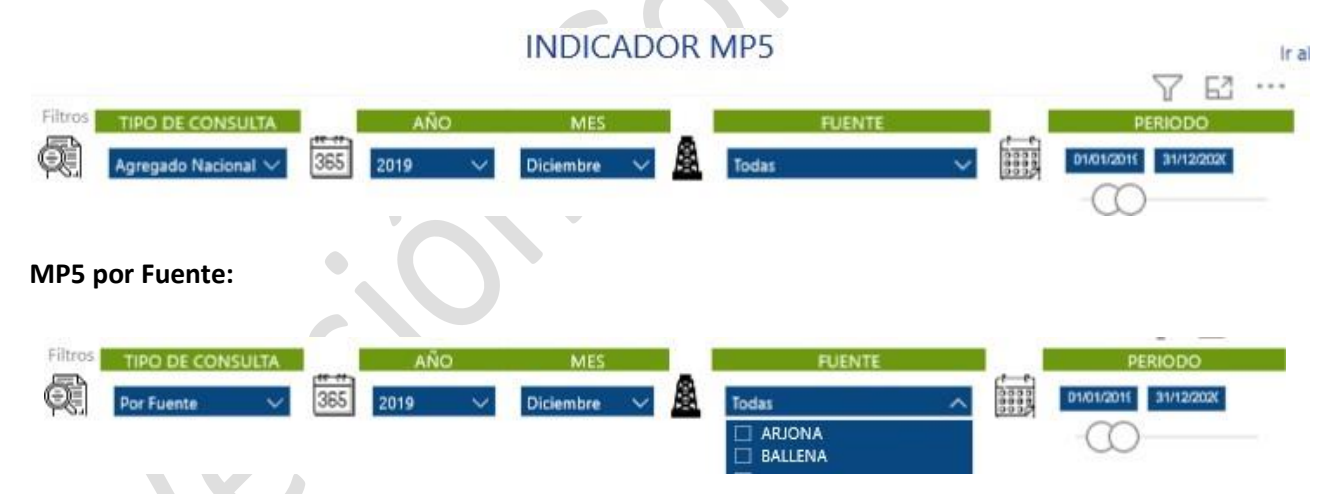

Una vez efectuada la consulta deseada a través de los filtros mencionados anteriormente, se visualiza en la primera gráfica el comportamiento del resultado del indicador a través del tiempo, acompañado de la fórmula del indicador y su descripción:

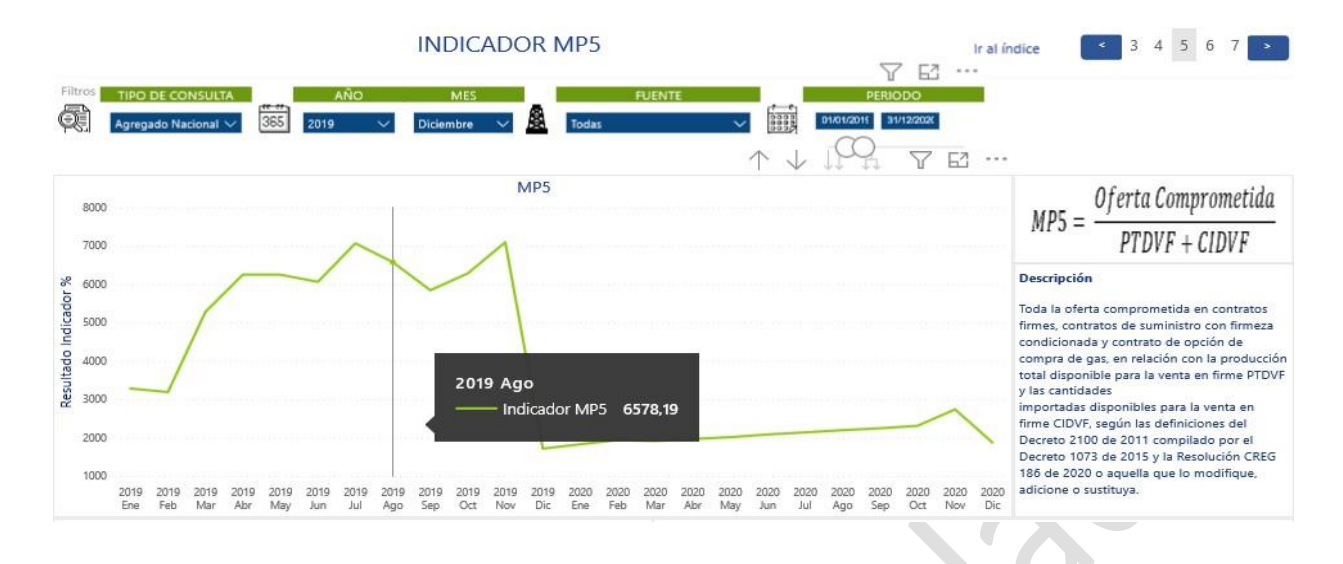

Posterior a la primera gráfica, se visualiza la tabla de resultados en conjunto con una gráfica que muestra las distintas variables que componen el indicador. Si el usuario desea descargar la información que se está

consultando, deberá seleccionar la tabla o gráfica correspondiente y a través del ícono , escoger la opción "Exportar datos" la cual permitirá la descarga en formato excel o CSV según se requiera:

| Tabla | de re | esultados                   |               |               |           | 76     |                                                            | MP5                                                        |
|-------|-------|-----------------------------|---------------|---------------|-----------|--------|------------------------------------------------------------|------------------------------------------------------------|
| Año   | Mes   | Oferta Comprometida (MBTUD) | PTDVF (MBTUD) | CIDVF (MBTUD) | Indicador | Fuente | Exportar datos                                             |                                                            |
| 2019  | Ene   | 795.995                     | 24.256        | 0             | 3281,64 % |        | <ul> <li>Mostrar como tabla</li> <li>Destacados</li> </ul> | ×                                                          |
| 2019  | Feb   | 793.306                     | 24.892        | 0             | 3186,99 % |        | J A Orden descendente                                      |                                                            |
| 2019  | Mar   | 793.306                     | 15.017        | 0             | 5282,72 % |        | J ∮ Orden ascendente                                       |                                                            |
| 2019  | Abr   | 791.515                     | 12.656        | 0             | 6254,07 % |        | Ordenar por                                                |                                                            |
| 2019  | May   | 798.641                     | 12.775        | 0             | 6251,59 % |        |                                                            |                                                            |
| 2019  | Jun   | 798.641                     | 13.169        | 0             | 6064,55 % |        | 200.000                                                    |                                                            |
| 2019  | Jul   | 798.724                     | 11.295        | 0             | 7071,48 % |        |                                                            |                                                            |
| 2019  | Ago   | 798.724                     | 12.142        | 0             | 6578,19 % |        | 0                                                          |                                                            |
| 2019  | Sep   | 798.724                     | 13.665        | 0             | 5845,03 % |        | 2019 Ene Feb Mar<br>2019 2019 2019 2019                    | 2 here was not a 10 20 20 20 20 20 20 20 20 20 20 20 20 20 |
| 2019  | Oct   | 802.724                     | 12.769        | 0             | 6286,51 % |        |                                                            |                                                            |
| <     |       |                             | G             |               |           |        | × 1                                                        | PTDVF +CIDVF Oferta comprometida (MBTUD)                   |
|       |       |                             | E             | xportar dat   | os        |        |                                                            | X                                                          |

Exporte sus datos en el formato que mejor se adapte a sus necesidades. Si tiene muchos datos, es posible que el número de filas que exporte sea limitado en función del tipo de archivo que seleccione. <u>Más información</u>

|                                                                                                    | 20<br>04                                                                               |
|----------------------------------------------------------------------------------------------------|----------------------------------------------------------------------------------------|
| Datos resumidos                                                                                                    | Datos subyacentes                                                                      |
| Exporte los datos resumidos<br>usados para crear su objeto<br>visual (por ejemplo, sumas,<br>promedios y medianas). | Exporte los datos sin procesar<br>usados para calcular los datos<br>del objeto visual. |
|                                                                                                    |                                                                                        |
| ormato del archivo:                                                                                                 | ima da EuroD o                                                                         |
| ormato del archivo:<br>.xlsx (150 000 filas como máx<br>vlsv (150 000 filas como máximo                             | rimo de Excel)^                                                                        |

La tabla de resultados muestra la información consultada, incluyendo las desagregaciones de cada indicador

Si usted encuentra este documento impreso, es una versión no controlada Versión controlada emitida por Mejora Continua 04052022 - Página **17** de (fuente, productor, comercializador, etc.)

#### Notas y aclaraciones:

- En la Oferta comprometida se incluyen aquellos contratos vigentes y negociados antes de la entrada en operación del Gestor del Mercado de Gas Natural.
- Es importante tener presente los horizontes de cálculo del indicador, para efectuar una consulta exitosa de la información.

#### 4.6. CONSULTA INDICADOR MP6

El indicador MP6 permite conocer toda la oferta comprometida en contratos firmes, contratos de suministro con firmeza condicionada y contrato de opción de compra de gas, en relación con el potencial de producción PP, según las definiciones del Decreto 2100 de 2011 compilado por el Decreto 1073 de 2015 y la Resolución CREG 186 de 2020 o aquella que lo modifique, adicione o sustituya.

Este indicador se calcula de manera agregada y por fuente de producción, para todos los meses en donde haya oferta comprometida. Se publica con periodicidad mensual.

#### Consulta:

En la parte superior del tablero, el usuario puede visualizar los filtros de consulta respectivos a cada indicador; es necesario que siempre que se realice una consulta, se elija el tipo de consulta, el año de publicación, el mes de publicación, este último cuando el indicador se publique con periodicidad mensual y el periodo a consultar.

Si el tipo de consulta seleccionado es "Agregado Nacional", la información en la tabla de resultados se muestra por año y mes y el tablero no permitirá seleccionar información en los demás filtros como "Fuente". Por otro lado, si el tipo de consulta seleccionado es "Por Fuente", el tablero por defecto selecciona todas las fuentes, sin embargo, el usuario puede seleccionar la que desee directamente en el filtro "Fuente". Esta opción se encuentra habilitada para cada uno de los tipos de consulta.

## MP6 Agregado Nacional:

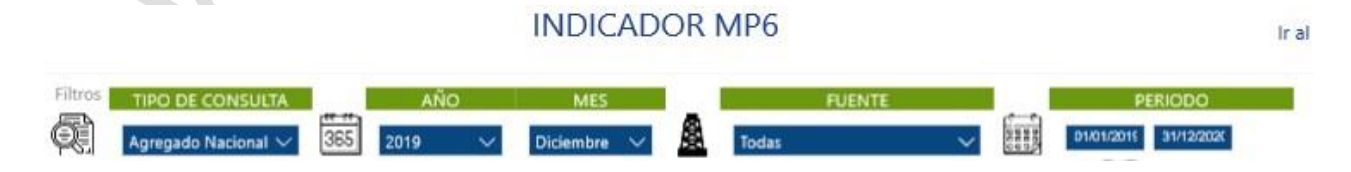

Si usted encuentra este documento impreso, es una versión no controlada Versión controlada emitida por Mejora Continua 04052022 - Página **18** de **MP6 por Fuente:** 

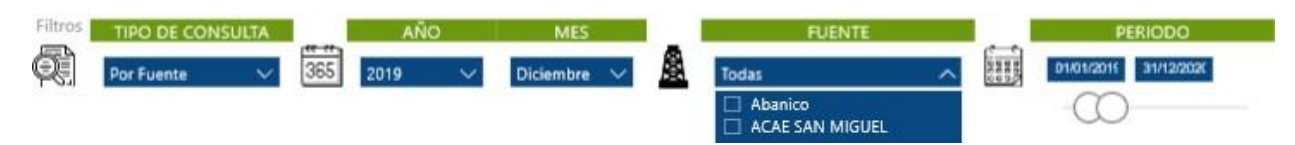

Una vez efectuada la consulta deseada a través de los filtros mencionados anteriormente, se visualiza en la primera gráfica el comportamiento del resultado del indicador a través del tiempo, acompañado de la fórmula del indicador y su descripción:

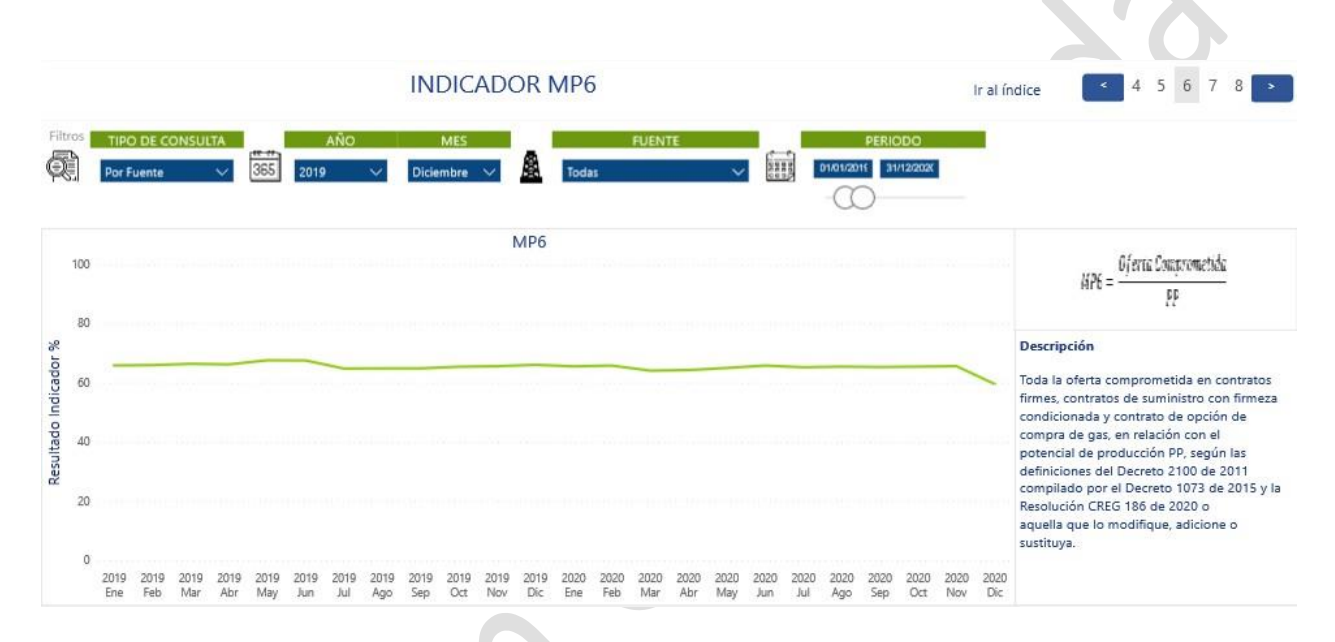

Posterior a la primera gráfica, se visualiza la tabla de resultados en conjunto con una gráfica que muestra las distintas variables que componen el indicador. Si el usuario desea descargar la información que se está

consultando, deberá seleccionar la tabla o gráfica correspondiente y a través del ícono , escoger la opción "Exportar datos" la cual permitirá la descarga en formato excel o CSV según se requiera:

| ola de  | resultados                   |                                         | 7 E2 ··· MP6                                         |
|---------|------------------------------|-----------------------------------------|------------------------------------------------------|
| Año Me  | s Oferta Comprometida (MBTUI | D) PP (MBTUD) Indicador Fuente Producto | Exportar datos                                       |
| 019 En  | e 795.995                    | 1.209.025 65,84 %                       | 6 Mostrar como tabla                                 |
| 019 Fel | b 793.306                    | 1.202.873 65,95 %                       | Orden descendente                                    |
| 019 Ma  | ar 793.306                   | 1.194.856 66,39 %                       | 12 Orden accendente                                  |
| 019 Ab  | r 791.515                    | 1.195.667 66,20 %                       | Ordenar por                                          |
| 019 Ma  | y 798.641                    | 1.181.724 67,58 %                       | 500.000                                              |
| )19 Jur | n 798.641                    | 1.182.721 67,53 %                       |                                                      |
| 019 Ju  | I 798.724                    | 1.232.692 64,80 %                       |                                                      |
| 019 Ag  | o 798.724                    | 1.231.721 64,85 %                       |                                                      |
| 019 Sej | p 798.724                    | 1.231.705 64,85 %                       | 50° 50° 50° 50° 50° 50° 50° 50° 50° 50°              |
| 019 Oc  | t 802.724                    | 1.227.311 65,41 %                       |                                                      |
| 010 No  | 001 714                      | 1 77/110 2000                           | <ul> <li>Oferta comprometida (MBTUD) — PP</li> </ul> |

Si usted encuentra este documento impreso, es una versión no controlada Versión controlada emitida por Mejora Continua 04052022 - Página **19** de

 $\times$ 

Exporte sus datos en el formato que mejor se adapte a sus necesidades. Si tiene muchos datos, es posible que el número de filas que exporte sea limitado en función del tipo de archivo que seleccione. <u>Más información</u>

| ()<br>()<br>()                                                                                                    | *8<br>64                                                                               |
|----------------------------------------------------------------------------------------------------|----------------------------------------------------------------------------------------|
| Datos resumidos                                                                                                    | Datos subyacentes                                                                      |
| Exporte los datos resumidos<br>usados para crear su objeto<br>visual (por ejemplo, sumas,<br>promedios y medianas).<br>Formato del archivo: | Exporte los datos sin procesar<br>usados para calcular los datos<br>del objeto visual. |
| .xlsx (150 000 filas como máx                                                                                                    | imo de Excel)^                                                                         |
| .xlsx (150 000 filas como máximo e                                                                                                    | de Excel)                                                                              |
| .csv (30 000 filas como máximo)                                                                                                    |                                                                                        |

La tabla de resultados muestra la información consultada, incluyendo las desagregaciones de cada indicador (fuente, productor, comercializador, etc.)

#### Notas y aclaraciones:

- En el cálculo del indicador se incluyen aquellos operadores que declararon información ante el Ministerio de Energía y Minas, y que no se encuentran registrados ante el Gestor del Mercado de Gas Natural.
- En la Oferta comprometida se incluyen aquellos contratos vigentes y negociados antes de la entrada en operación del Gestor del Mercado de Gas Natural.
- Es importante tener presente los horizontes de cálculo del indicador, para efectuar una consulta exitosa de la información.

#### 4.7. CONSULTA INDICADOR MP7

El indicador MP7 permite conocer la demanda regulada con contratos firmes (i.e. contratos firmados antes y después del proceso de negociación) en relación con la demanda regulada que atiende cada comercializador.

Este indicador se calcula de manera agregada y por comercializador, para cada uno de los meses de los siguientes 12 meses. Se publica con periodicidad anual después del proceso de comercialización.

#### Consulta:

En la parte superior del tablero, el usuario puede visualizar los filtros de consulta respectivos a cada indicador; es necesario que siempre que se realice una consulta, se elija el tipo de consulta, el año de publicación, el mes de publicación, este último cuando el indicador se publique con periodicidad mensual y el periodo a consultar.

Si el tipo de consulta seleccionado es "Agregado Nacional", la información en la tabla de resultados se muestra por año y mes y el tablero no permitirá seleccionar información en los demás filtros como "Comercializador". Por otro lado, si el tipo de consulta seleccionado es "Por Comercializador", el tablero por defecto selecciona todos los operadores, sin embargo, el usuario puede seleccionar el que desee directamente en el filtro "Comercializador". Esta opción se encuentra habilitada para cada uno de los tipos de consulta.

#### MP7 Agregado Nacional:

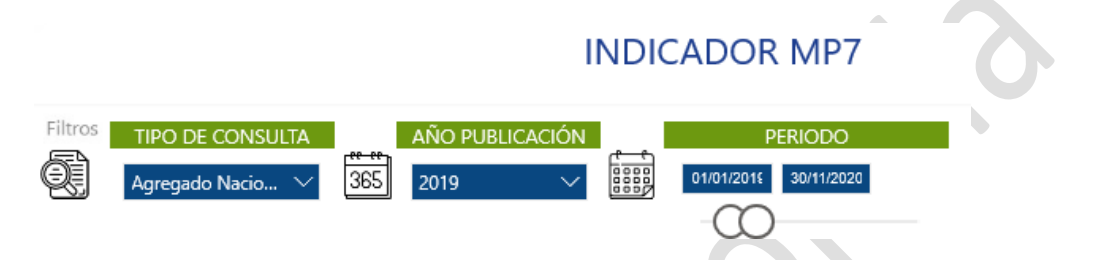

Una vez efectuada la consulta deseada a través de los filtros mencionados anteriormente, se visualiza en la primera gráfica el comportamiento del resultado del indicador a través del tiempo, acompañado de la fórmula del indicador y su descripción:

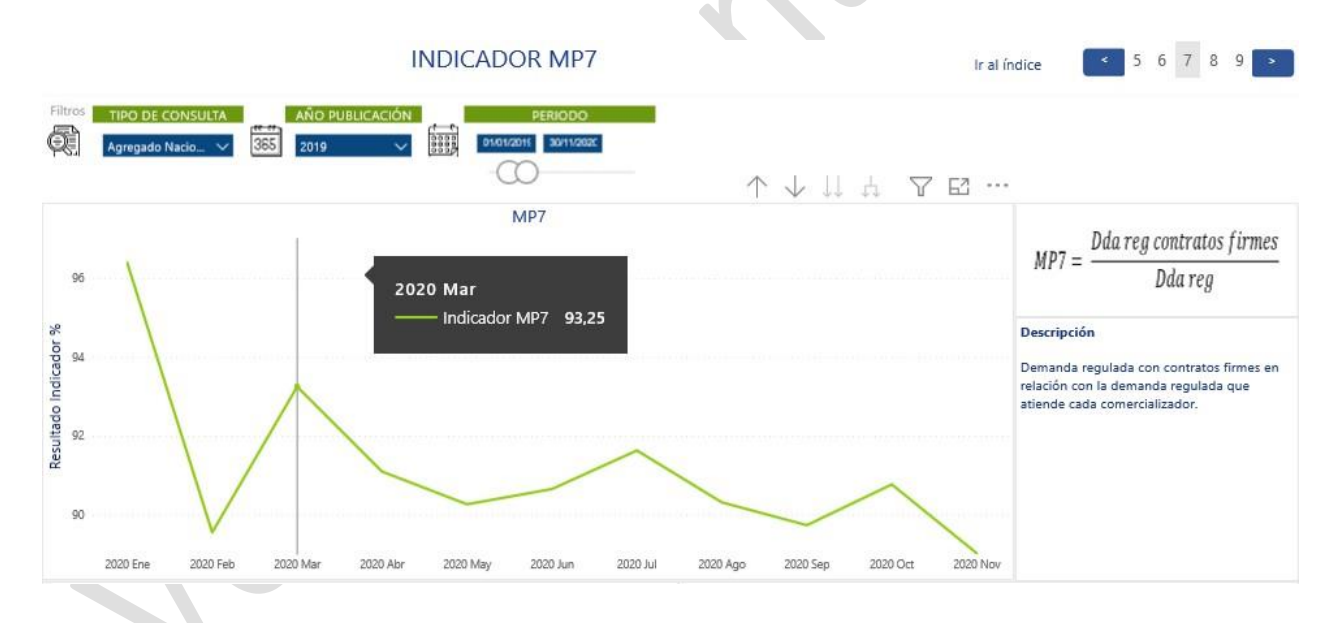

Posterior a la primera gráfica, se visualiza la tabla de resultados en conjunto con una gráfica que muestra las distintas variables que componen el indicador. Si el usuario desea descargar la información que se está

consultando, deberá seleccionar la tabla o gráfica correspondiente y a través del ícono 🛄, escoger la opción "Exportar datos" la cual permitirá la descarga en formato excel o CSV según se requiera:

Si usted encuentra este documento impreso, es una versión no controlada Versión controlada emitida por Mejora Continua 04052022 - Página **21** de

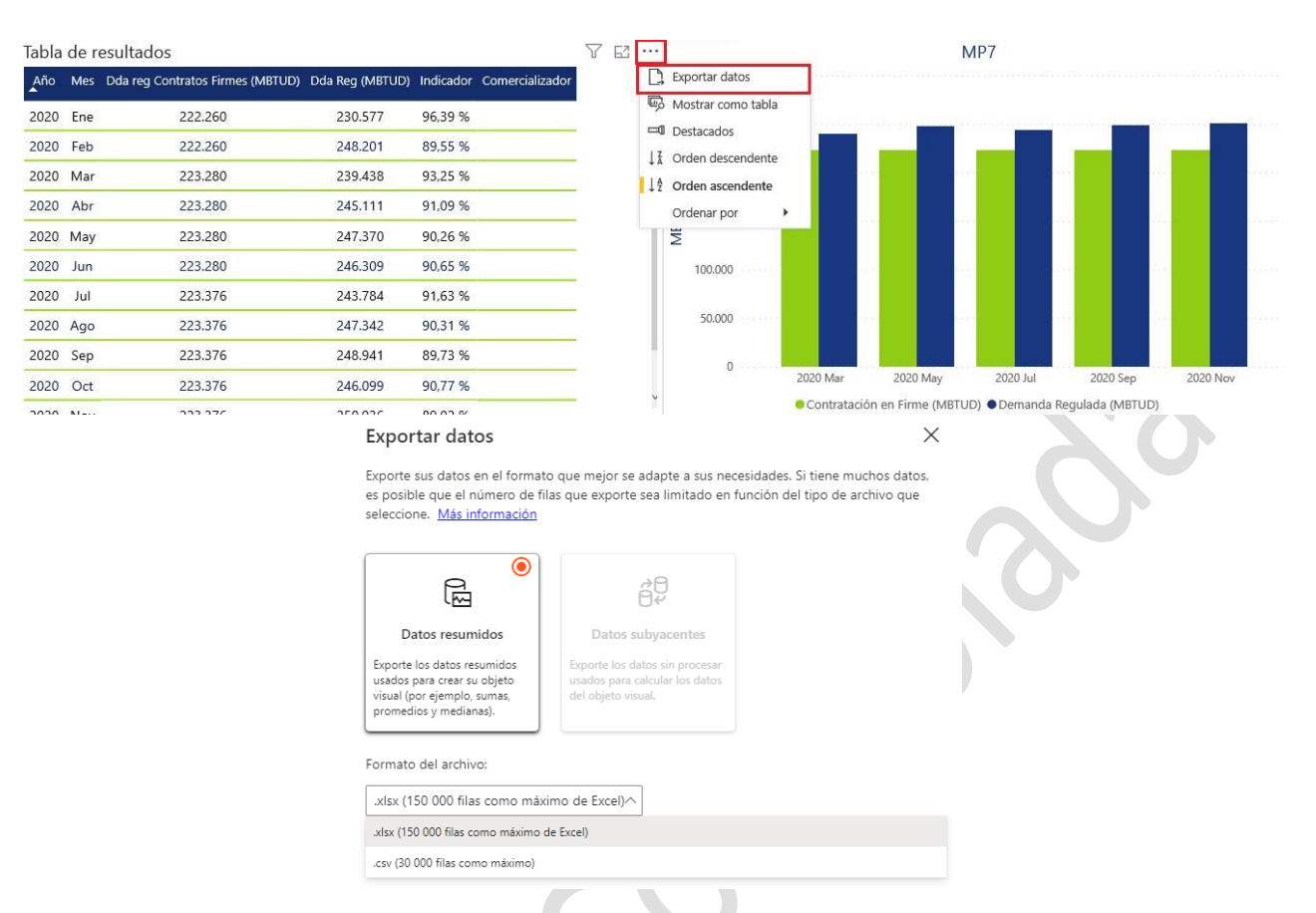

La tabla de resultados muestra la información consultada, incluyendo las desagregaciones de cada indicador (fuente, productor, comercializador, etc.)

#### Notas y aclaraciones:

- El denominador del indicador (Demanda Regulada), corresponde a una proyección anual de demanda realizada por los Comercializadores en SEGAS.
- Es importante tener presente los horizontes de cálculo del indicador, para efectuar una consulta exitosa de la información.

#### **4.8. CONSULTA INDICADOR MP8**

El indicador MP8 permite conocer **para el proceso de comercialización,** la demanda regulada con contratos firmes (i.e. contratos firmados antes y después del proceso de negociación) en relación con la declaración de producción total disponible para la venta en firme PTDVF y las cantidades importadas disponibles para la venta en firme CIDVF.

Este indicador se calcula de manera agregada y por fuente de producción, para cada uno de los meses de los siguientes 12 meses. Se publica con periodicidad anual después del proceso de comercialización.

Si usted encuentra este documento impreso, es una versión no controlada Versión controlada emitida por Mejora Continua 04052022 - Página **22** de

#### Consulta:

En la parte superior del tablero, el usuario puede visualizar los filtros de consulta respectivos a cada indicador; es necesario que siempre que se realice una consulta, se elija el tipo de consulta, el año de publicación, el mes de publicación, este último cuando el indicador se publique con periodicidad mensual y el periodo a consultar.

Si el tipo de consulta seleccionado es "Agregado Nacional", la información en la tabla de resultados se muestra por año y mes y el tablero no permitirá seleccionar información en los demás filtros como "Fuente". Por otro lado, si el tipo de consulta seleccionado es "Por Fuente", el tablero por defecto selecciona todas las fuentes, sin embargo, el usuario puede seleccionar la que desee directamente en el filtro "Fuente". Esta opción se encuentra habilitada para cada uno de los tipos de consulta.

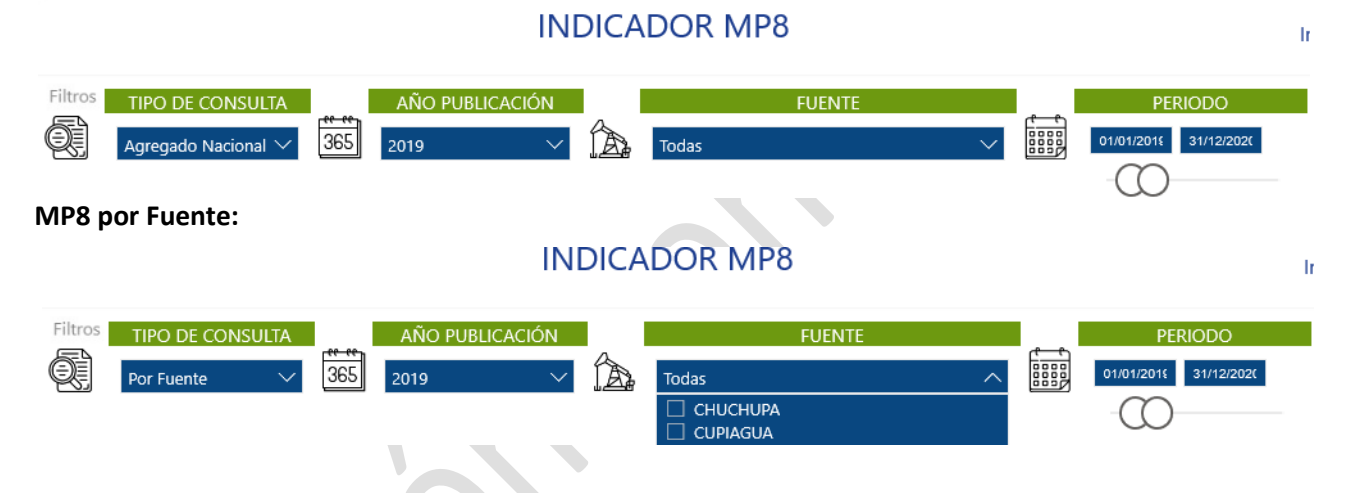

MP8 Agregado Nacional:

Una vez efectuada la consulta deseada a través de los filtros mencionados anteriormente, se visualiza en la primera gráfica el comportamiento del resultado del indicador a través del tiempo, acompañado de la fórmula del indicador y su descripción:

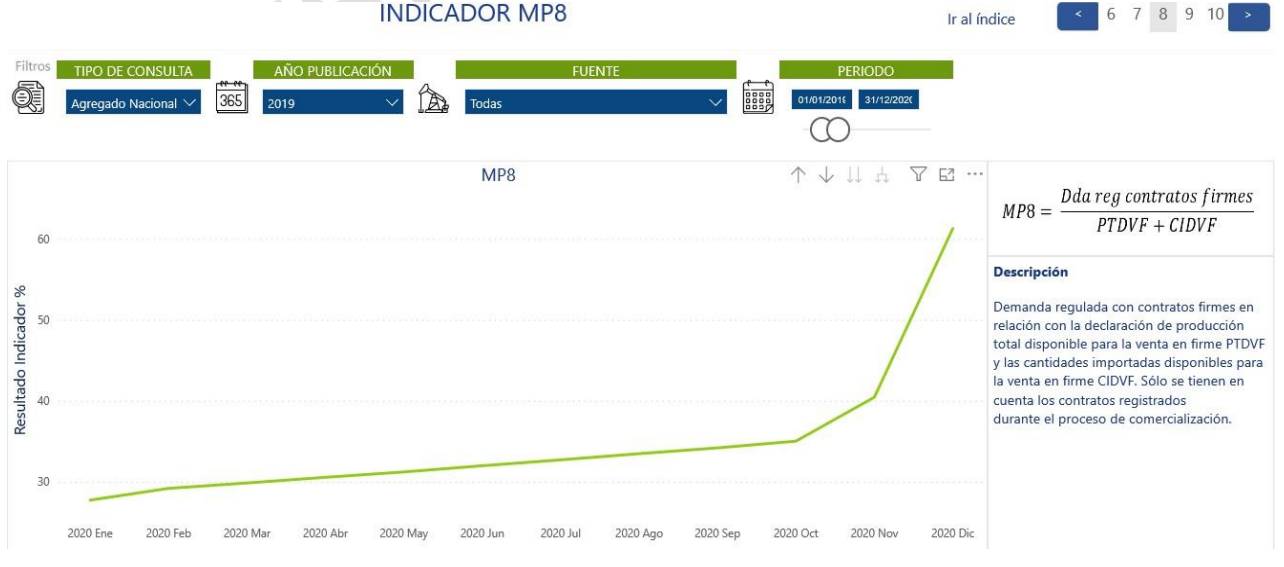

Si usted encuentra este documento impreso, es una versión no controlada Versión controlada emitida por Mejora Continua 04052022 - Página **23** de

Posterior a la primera gráfica, se visualiza la tabla de resultados en conjunto con una gráfica que muestra las distintas variables que componen el indicador. Si el usuario desea descargar la información que se está

consultando, deberá seleccionar la tabla o gráfica correspondiente y a través del ícono 🛄, escoger la opción "Exportar datos" la cual permitirá la descarga en formato excel o CSV según se requiera:

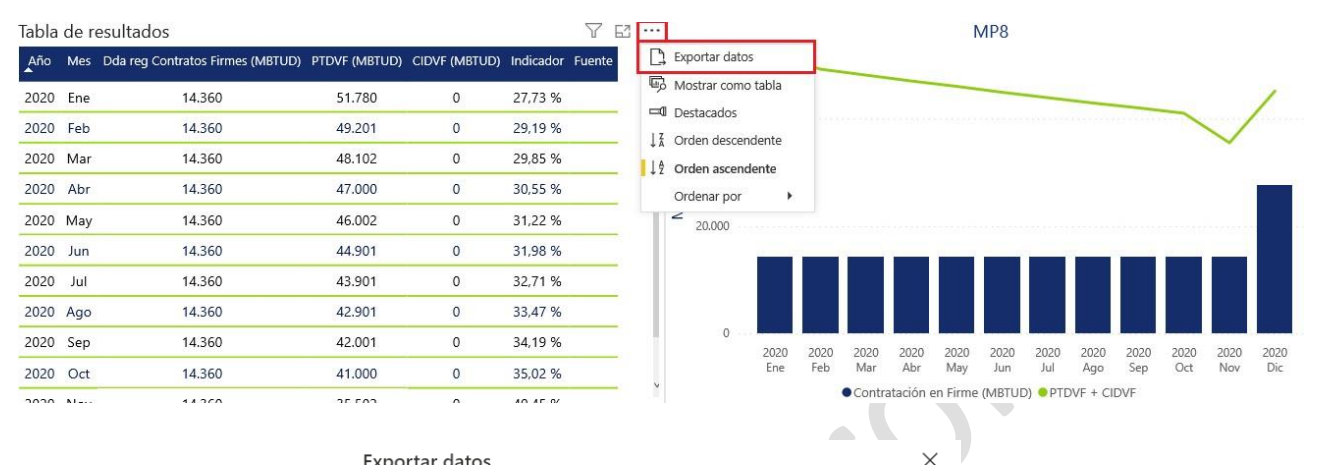

Exportar datos

Exporte sus datos en el formato que mejor se adapte a sus necesidades. Si tiene muchos datos es posible que el número de filas que exporte sea limitado en función del tipo de archivo que seleccione. Más información

| ●<br>图                                                                                                    | *0<br>64                                                                               |  |  |  |  |
|----------------------------------------------------------------------------------------------------|----------------------------------------------------------------------------------------|--|--|--|--|
| Datos resumidos                                                                                                    | Datos subyacentes                                                                      |  |  |  |  |
| Exporte los datos resumidos<br>usados para crear su objeto<br>visual (por ejemplo, sumas,<br>promedios y medianas).<br>Formato del archivo: | Exporte los datos sin procesar<br>usados para calcular los datos<br>del objeto visual. |  |  |  |  |
| .xlsx (150 000 filas como máximo de Excel)^                                                                                                 |                                                                                        |  |  |  |  |
|                                                                                                    | .xlsx (150 000 filas como máximo de Excel)                                             |  |  |  |  |
| .xlsx (150 000 filas como máximo                                                                                                    | de Excel)                                                                              |  |  |  |  |

La tabla de resultados muestra la información consultada, incluyendo las desagregaciones de cada indicador (fuente, productor, comercializador, etc.)

#### Notas y aclaraciones:

- El cálculo del presente indicador solo tiene en cuenta los contratos suscritos durante el proceso de comercialización.
- Es importante tener presente los horizontes de cálculo del indicador, para efectuar una consulta . exitosa de la información.

#### 4.9. CONSULTA INDICADOR MP9

El indicador MP9 permite conocer todo el gas natural contratado en firme por la demanda regulada en relación con la oferta comprometida en contratos firmes, contratos de suministro con firmeza condicionada y contrato de opción de compra de gas.

Este indicador se calcula de manera agregada y por fuente de producción, para todos los meses en donde haya oferta comprometida. Se publica con periodicidad anual después del proceso de comercialización. <u>Consulta:</u>

En la parte superior del tablero, el usuario puede visualizar los filtros de consulta respectivos a cada indicador; es necesario que siempre que se realice una consulta, se elija el tipo de consulta, el año de publicación, el mes de publicación, este último cuando el indicador se publique con periodicidad mensual y el periodo a consultar.

Si el tipo de consulta seleccionado es "Agregado Nacional", la información en la tabla de resultados se muestra por año y mes y el tablero no permitirá seleccionar información en los demás filtros como "Fuente". Por otro lado, si el tipo de consulta seleccionado es "Por Fuente", el tablero por defecto selecciona todas las fuentes, sin embargo, el usuario puede seleccionar la que desee directamente en el filtro "Fuente". Esta opción se encuentra habilitada para cada uno de los tipos de consulta.

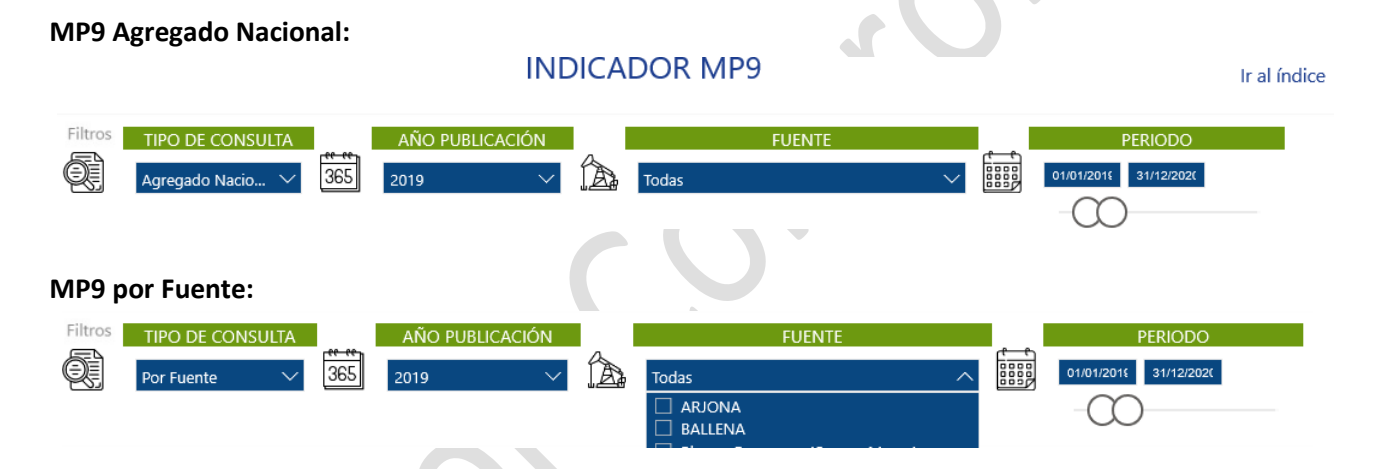

Una vez efectuada la consulta deseada a través de los filtros mencionados anteriormente, se visualiza en la primera gráfica el comportamiento del resultado del indicador a través del tiempo, acompañado de la fórmula del indicador y su descripción:

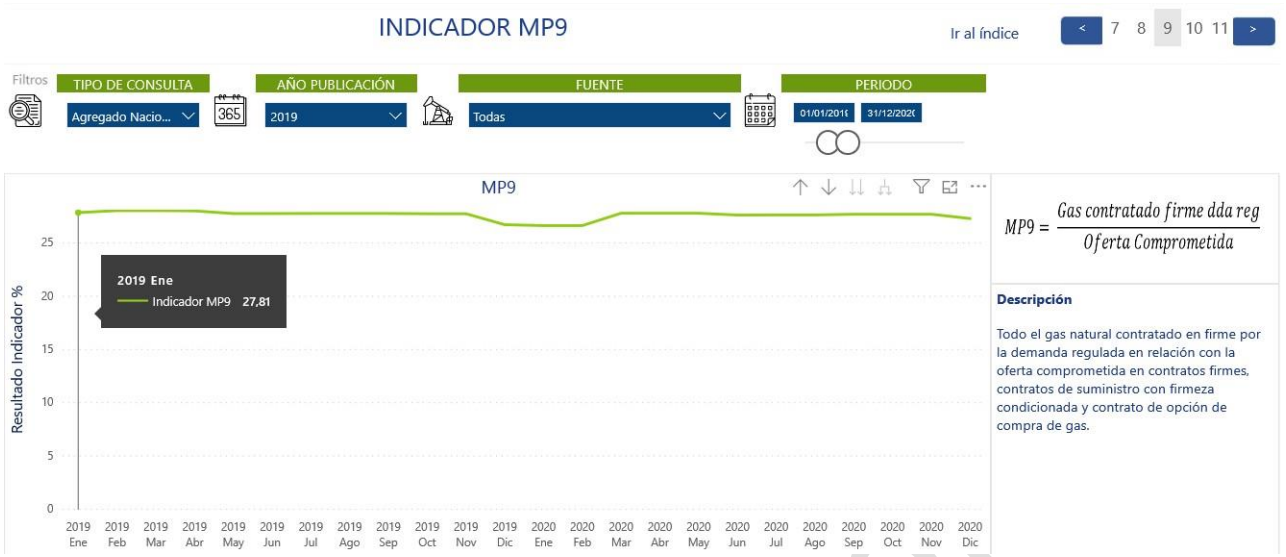

Posterior a la primera gráfica, se visualiza la tabla de resultados en conjunto con una gráfica que muestra las distintas variables que componen el indicador. Si el usuario desea descargar la información que se está

consultando, deberá seleccionar la tabla o gráfica correspondiente y a través del ícono , escoger la opción "Exportar datos" la cual permitirá la descarga en formato excel o CSV según se requiera:

| Tabla | de r | esultados                        |                                                                                                    |                                                 | YE                                 | 3                                 |                                         | MP9                                                         |
|-------|------|----------------------------------|----------------------------------------------------------------------------------------------------|-------------------------------------------------|------------------------------------|-----------------------------------|-----------------------------------------|-------------------------------------------------------------|
| Año   | Mes  | Dda reg Contratos Firmes (MBTUD) | Oferta Comprometida (MBTUD)                                                                           | Indicador I                                     | Fuente                             |                                   | Exportar datos                          | ps                                                          |
| 2019  | Ene  | 221.364                          | 795.995                                                                                               | 27,81 %                                         |                                    |                                   | Mostrar como                            | o tabla                                                     |
| 2019  | Feb  | 222.055                          | 793.306                                                                                               | 27,99 %                                         |                                    |                                   | Destacados                              | ndente                                                      |
| 2019  | Mar  | 222.055                          | 793.306                                                                                               | 27,99 %                                         |                                    | 1                                 | Orden descend     Orden ascende         | dente                                                       |
| 2019  | Abr  | 221.364                          | 791.515                                                                                               | 27,97 %                                         |                                    |                                   | Ordenar por                             |                                                             |
| 2019  | May  | 221.364                          | 798.641                                                                                               | 27,72 %                                         |                                    |                                   | [ <del>_</del>                          |                                                             |
| 2019  | Jun  | 221.364                          | 798.641                                                                                               | 27,72 %                                         |                                    |                                   |                                         |                                                             |
| 2019  | Jul  | 221.447                          | 798.724                                                                                               | 27,73 %                                         |                                    |                                   |                                         |                                                             |
| 2019  | Ago  | 221.447                          | 798.724                                                                                               | 27,73 %                                         |                                    |                                   | 0                                       |                                                             |
| 2019  | Sep  | 221.447                          | 798.724                                                                                               | 27,73 %                                         |                                    |                                   | 2019 20                                 | 20° 40° 40° 40° 40° 40° 40° 40° 40° 40° 4                   |
| 2019  | Oct  | 222.347                          | 802.724                                                                                               | 27,70 %                                         |                                    |                                   |                                         |                                                             |
| 2019  | Nov  | 222 347                          | 802 724                                                                                               | 27 70 %                                         |                                    |                                   |                                         | Contratación en Firme (MBTUD) Comprometida en firme (MBTUD) |
|       |      | 76.                              | es posible que el núr<br>seleccione. Más info                                                         | er formato o<br>nero de filas<br><u>rmación</u> | que nejo                           | orte se                           | ea limitado en fu                       | función del tipo de archivo que                             |
|       |      |                                  | Datos resumid                                                                                         | os                                              | Dat                                | os sub                            | yacentes                                |                                                             |
|       |      |                                  | Exporte los datos resur<br>usados para crear su ol<br>visual (por ejemplo, su<br>promedios y medianas | nidos<br>bjeto<br>mas,<br>).                    | Exporte I<br>usados p<br>del objet | los dato<br>para cale<br>to visua | s sin procesar<br>cular los datos<br>l. |                                                             |
|       |      |                                  | Formato del archivo:                                                                                  |                                                 |                                    |                                   |                                         |                                                             |
|       |      |                                  | .xlsx (150 000 filas c                                                                                | como máxim                                      | o de Exce                          | -(l                               |                                         |                                                             |
|       |      |                                  | .xlsx (150 000 filas com                                                                              | o máximo de l                                   | Excel)                             |                                   |                                         |                                                             |

.csv (30 000 filas como máximo)

Si usted encuentra este documento impreso, es una versión no controlada Página **26** de **40**  La tabla de resultados muestra la información consultada, incluyendo las desagregaciones de cada indicador (fuente, productor, comercializador, etc.)

**Nota:** es importante tener presente los horizontes de cálculo del indicador, para efectuar una consulta exitosa de la información.

## 4.10. CONSULTA INDICADOR MP10

El indicador MP10 permite conocer **para el proceso de comercialización**, el gas natural contratado en firme por la demanda no regulada en relación con la declaración de producción total disponible para la venta en firme PTDVF y las cantidades importadas disponibles para la venta en firme CIDVF.

Este indicador se calcula de manera agregada y por fuente de producción, para todos los meses en donde haya oferta comprometida. Se publica con periodicidad anual después del proceso de comercialización.

#### Consulta:

En la parte superior del tablero, el usuario puede visualizar los filtros de consulta respectivos a cada indicador; es necesario que siempre que se realice una consulta, se elija el tipo de consulta, el año de publicación, el mes de publicación, este último cuando el indicador se publique con periodicidad mensual y el periodo a consultar.

Si el tipo de consulta seleccionado es "Agregado Nacional", la información en la tabla de resultados se muestra por año y mes y el tablero no permitirá seleccionar información en los demás filtros como "Fuente". Por otro lado, si el tipo de consulta seleccionado es "Por Fuente", el tablero por defecto selecciona todas las fuentes, sin embargo, el usuario puede seleccionar la que desee directamente en el filtro "Fuente". Esta opción se encuentra habilitada para cada uno de los tipos de consulta.

#### MP10 Agregado Nacional:

# INDICADOR MP10

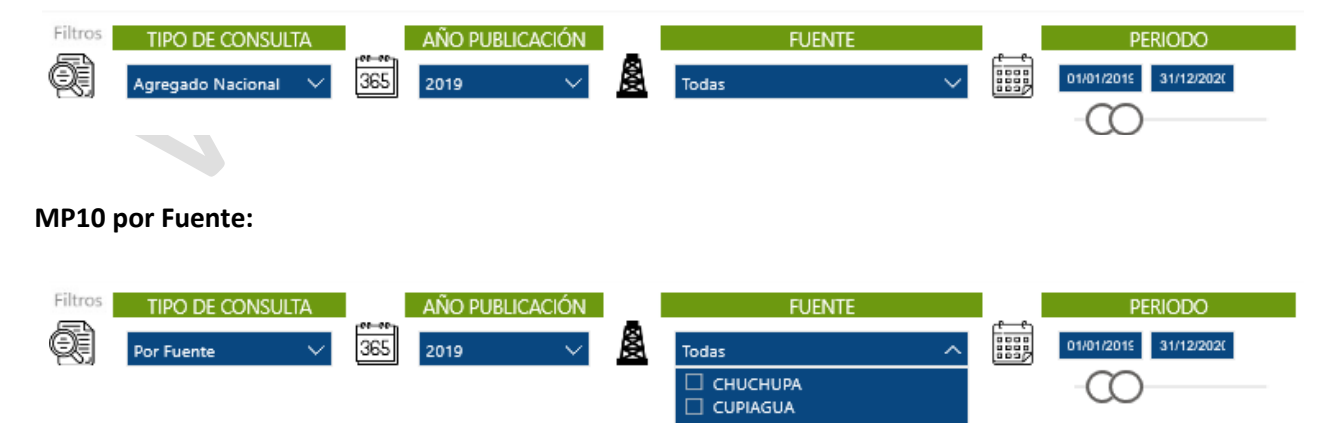

Una vez efectuada la consulta deseada a través de los filtros mencionados anteriormente, se visualiza en la Si usted encuentra este documento impreso, es una versión no controlada Página **27** de **40**  primera gráfica el comportamiento del resultado del indicador a través del tiempo, acompañado de la fórmula del indicador y su descripción:

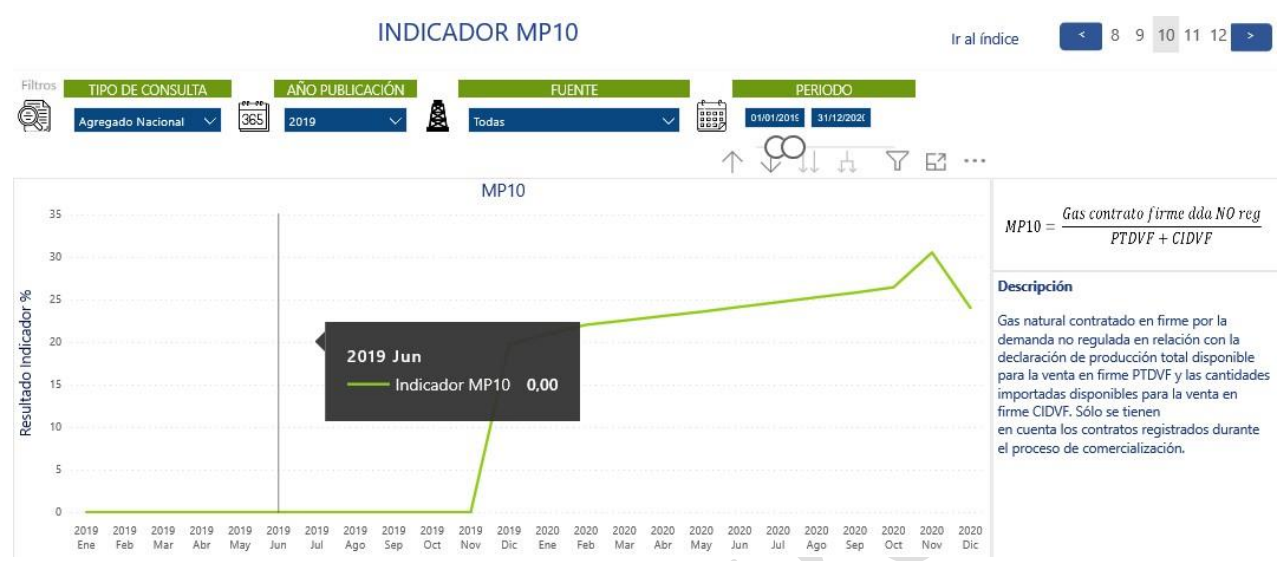

Posterior a la primera gráfica, se visualiza la tabla de resultados en conjunto con una gráfica que muestra las distintas variables que componen el indicador. Si el usuario desea descargar la información que se está

consultando, deberá seleccionar la tabla o gráfica correspondiente y a través del ícono , escoger la opción "Exportar datos" la cual permitirá la descarga en formato excel o CSV según se requiera:

| Tabla | de re | esultados                           |               |               | 2             | 7 🖬 🚥    |                                         | MP10                                        |
|-------|-------|-------------------------------------|---------------|---------------|---------------|----------|-----------------------------------------|---------------------------------------------|
| Año   | Mes   | Dda No reg Contratos Firmes (MBTUD) | PTDVF (MBTUD) | CIDVF (MBTUD) | Indicador Fue | ente E 🗋 | Exportar datos                          | N                                           |
| 2019  | Ene   | 0                                   | 24.291        | 0             | 0.00 %        | 9        | Mostrar como tabla                      |                                             |
| 2019  | Feb   | 0                                   | 24.927        | 0             | 0.00 %        | 12       | Destacados<br>Orden descendente         |                                             |
| 2019  | Mar   | 0                                   | 15.052        | 0             | 0.00 %        | 19       | Orden ascendente                        | ×                                           |
| 2019  | Abr   | 0                                   | 12.691        | 0             | 0,00 %        |          | Ordenar por                             |                                             |
| 2019  | May   | 0                                   | 12.810        | 0             | 0.00 %        | 1        | 20.000                                  |                                             |
| 2019  | Jun   | 0                                   | 13.204        | 0             | 0,00 %        | _        |                                         |                                             |
| 2019  | Jul   | 0                                   | 13.859        | 0             | 0,00 %        |          |                                         |                                             |
| 2019  | Ago   | 0                                   | 14.706        | 0             | 0.00 %        |          | 0                                       |                                             |
| 2019  | Sep   | 0                                   | 16.229        | 0             | 0,00 %        |          | 2019 2019 2019 2019 2019 2019 2019 2019 |                                             |
| 2019  | Oct   | 0                                   | 15.333        | 0             | 0.00 %        |          | •0                                      | iontratación en Firme (MBTUD) O PTDVF+CIDVF |

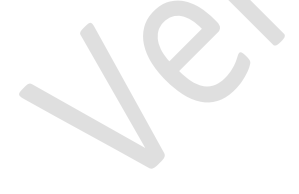

#### Exportar datos

Exporte sus datos en el formato que mejor se adapte a sus necesidades. Si tiene muchos datos, es posible que el número de filas que exporte sea limitado en función del tipo de archivo que seleccione. <u>Más información</u>

| (E                                                                                                    | 78<br>04                                                                               |  |  |  |
|----------------------------------------------------------------------------------------------------|----------------------------------------------------------------------------------------|--|--|--|
| Datos resumidos                                                                                                    | Datos subyacentes                                                                      |  |  |  |
| Exporte los datos resumidos<br>usados para crear su objeto<br>visual (por ejemplo, sumas,<br>promedios y medianas).<br>Formato del archivo: | Exporte los datos sin procesar<br>usados para calcular los datos<br>del objeto visual. |  |  |  |
| .xlsx (150 000 filas como máximo de Excel)^                                                                                                 |                                                                                        |  |  |  |
| .xlsx (150 000 filas como máximo de Excel)                                                                                                  |                                                                                        |  |  |  |
| .csv (30 000 filas como máximo)                                                                                                    |                                                                                        |  |  |  |
|                                                                                                    |                                                                                        |  |  |  |

Si usted encuentra este documento impreso, es una versión no controlada Página **28** de **40** 

 $\times$ 

La tabla de resultados muestra la información consultada, incluyendo las desagregaciones de cada indicador (fuente, productor, comercializador, etc.)

#### Notas y aclaraciones:

- El cálculo del presente indicador solo tiene en cuenta los contratos suscritos durante el proceso de comercialización.
- Es importante tener presente los horizontes de cálculo del indicador, para efectuar una consulta exitosa de la información.

## 4.11. CONSULTA INDICADOR MP11

El indicador MP11 permite conocer todo el gas natural contratado en firme por la demanda no regulada en relación con la oferta comprometida en contratos firmes, contratos de suministro con firmeza condicionada y contrato de opción de compra de gas.

Este indicador se calcula de manera agregada y por fuente de producción, para todos los meses en donde haya oferta comprometida. Se publica con periodicidad anual después del proceso de comercialización.

#### Consulta:

En la parte superior del tablero, el usuario puede visualizar los filtros de consulta respectivos a cada indicador; es necesario que siempre que se realice una consulta, se elija el tipo de consulta, el año de publicación, el mes de publicación, este último cuando el indicador se publique con periodicidad mensual y el periodo a consultar.

Si el tipo de consulta seleccionado es "Agregado Nacional", la información en la tabla de resultados se muestra por año y mes y el tablero no permitirá seleccionar información en los demás filtros como "Fuente". Por otro lado, si el tipo de consulta seleccionado es "Por Fuente", el tablero por defecto selecciona todas las fuentes, sin embargo, el usuario puede seleccionar la que desee directamente en el filtro "Fuente". Esta opción se encuentra habilitada para cada uno de los tipos de consulta.

## MP11 Agregado Nacional:

## **INDICADOR MP11**

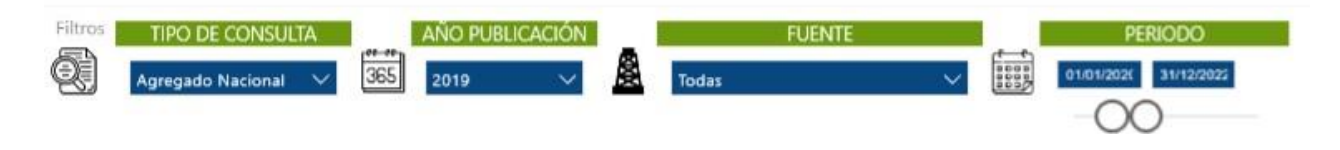

#### MP11 por Fuente:

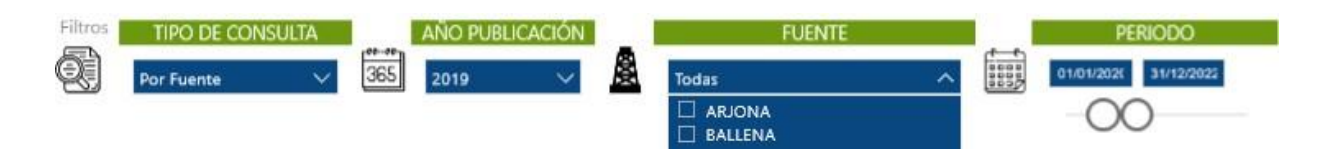

Una vez efectuada la consulta deseada a través de los filtros mencionados anteriormente, se visualiza en la primera gráfica el comportamiento del resultado del indicador a través del tiempo, acompañado de la fórmula del indicador y su descripción:

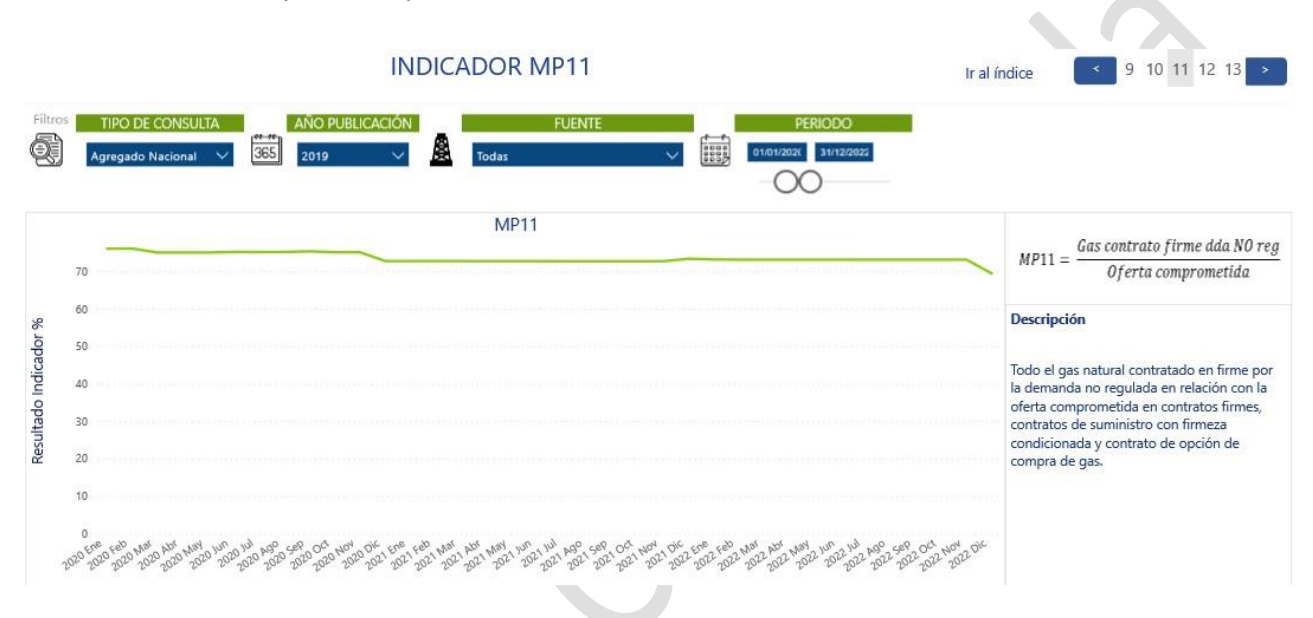

Posterior a la primera gráfica, se visualiza la tabla de resultados en conjunto con una gráfica que muestra las distintas variables que componen el indicador. Si el usuario desea descargar la información que se está

consultando, deberá seleccionar la tabla o gráfica correspondiente y a través del ícono , escoger la opción "Exportar datos" la cual permitirá la descarga en formato excel o CSV según se requiera:

| Tabla | de n | esultados                             |                             |              | VE           |                      | MP11                                                       |
|-------|------|---------------------------------------|-----------------------------|--------------|--------------|----------------------|------------------------------------------------------------|
| Año   | Mes  | Gas contrato firme dda No reg (METUC) | Oferta Comprometida (METUD) | Indicador Fu | ente Product | D Exportar datos     |                                                            |
| 2019  | Ene  | 641.208                               | 795.995                     | 80.55 %      |              | 5 Mostrar como tabia |                                                            |
| 2019  | Feb  | 631.136                               | 793.306                     | 79.56 %      |              | Destacados           |                                                            |
| 2019  | Mar  | 610.281                               | 793.306                     | 76,93 %      | -            | 11 Orden ascendente  |                                                            |
| 2019  | Abr  | 595.581                               | 791.515                     | 75,25 %      |              | Ordenar por          |                                                            |
| 2019  | May  | 604.707                               | 798.641                     | 75,72 %      | <b>*</b>     | -                    |                                                            |
| 2019  | Jun  | 602.707                               | 798.641                     | 75,47 %      |              | 200.000              |                                                            |
| 2019  | Jul  | 602.707                               | 798.724                     | 75.46 %      |              |                      |                                                            |
| 2019  | Ago  | 602.707                               | 798.724                     | 75.46 %      |              |                      |                                                            |
| 2019  | Sep  | 602,707                               | 798.724                     | 75.46 %      |              | 1010 010 010 010 010 | もちさいをちちょうちょうちょうちょうちょうちょう                                   |
| 2019  | Oct  | 605.807                               | 802.724                     | 75,47 %      |              |                      |                                                            |
| -     |      |                                       |                             |              |              |                      | ontratación en Firme (M8TUD)  Oferta Comprometida en Firme |

 $\times$ 

Exporte sus datos en el formato que mejor se adapte a sus necesidades. Si tiene muchos datos, es posible que el número de filas que exporte sea limitado en función del tipo de archivo que seleccione. <u>Más información</u>

| (III)                                                                                                    | ?<br>□ </th                                                                            |  |  |  |
|----------------------------------------------------------------------------------------------------|----------------------------------------------------------------------------------------|--|--|--|
| Datos resumidos                                                                                                    | Datos subyacentes                                                                      |  |  |  |
| Exporte los datos resumidos<br>usados para crear su objeto<br>visual (por ejemplo, sumas,<br>promedios y medianas).<br>Formato del archivo: | Exporte los datos sin procesar<br>usados para calcular los datos<br>del objeto visual. |  |  |  |
| .xlsx (150 000 filas como máxi                                                                                                    | mo de Excel)^                                                                          |  |  |  |
| .xlsx (150 000 filas como máximo de Excel)                                                                                                  |                                                                                        |  |  |  |
| .csv (30 000 filas como máximo)                                                                                                    |                                                                                        |  |  |  |

La tabla de resultados muestra la información consultada, incluyendo las desagregaciones de cada indicador (fuente, productor, comercializador, etc.)

**Nota:** es importante tener presente los horizontes de cálculo del indicador, para efectuar una consulta exitosa de la información.

#### 4.12. CONSULTA INDICADOR MP12

El indicador MP12 permite conocer la demanda regulada con contratos firmes (i.e. contratos firmados antes y después del proceso de negociación) en relación con el total contratado por la demanda regulada (incluye todas las modalidades).

Este indicador se calcula de manera agregada, para cada uno de los meses de los siguientes 12 meses. Se publica con periodicidad anual después del proceso de comercialización.

#### Consulta:

En la parte superior del tablero, el usuario puede visualizar los filtros de consulta respectivos a cada indicador; es necesario que siempre que se realice una consulta, se elija el tipo de consulta, el año de publicación, el mes de publicación, este último cuando el indicador se publique con periodicidad mensual y el periodo a consultar.

#### MP12 Agregado Nacional:

# **INDICADOR MP12**

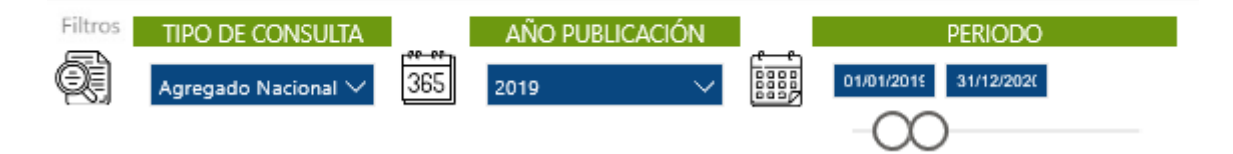

Si usted encuentra este documento impreso, es una versión no controlada Página **31** de **40**  Una vez efectuada la consulta deseada a través de los filtros mencionados anteriormente, se visualiza en la primera gráfica el comportamiento del resultado del indicador a través del tiempo, acompañado de la fórmula del indicador y su descripción:

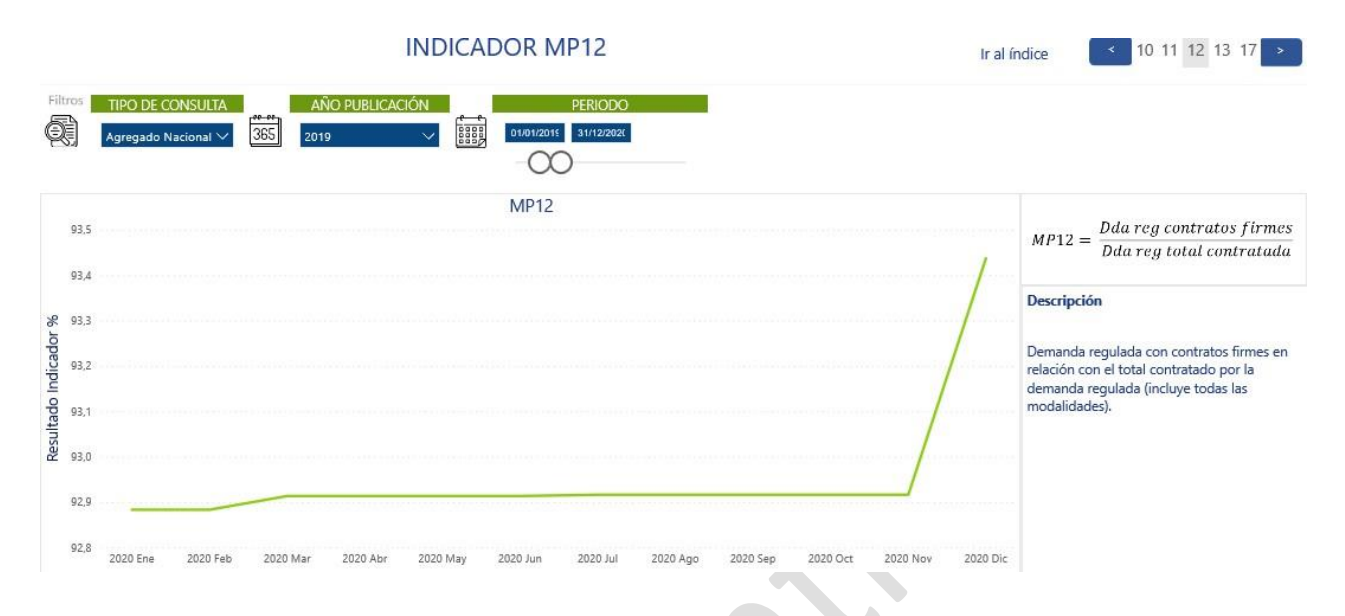

Posterior a la primera gráfica, se visualiza la tabla de resultados en conjunto con una gráfica que muestra las distintas variables que componen el indicador. Si el usuario desea descargar la información que se está

consultando, deberá seleccionar la tabla o gráfica correspondiente y a través del ícono ..., escoger la opción "Exportar datos" la cual permitirá la descarga en formato excel o CSV según se requiera:

| Año  | Mes | Dda reg contratos<br>firmes (MBTUD) | Dda reg total<br>contratada (MBTUD) | Indicador | Comercializado |
|------|-----|-------------------------------------|-------------------------------------|-----------|----------------|
| 2020 | Ene | 222.260                             | 239.290                             | 92,88 %   |                |
| 2020 | Feb | 222.260                             | 239.290                             | 92,88 %   |                |
| 2020 | Mar | 223.280                             | 240.310                             | 92,91 %   |                |
| 2020 | Abr | 223.280                             | 240.310                             | 92,91 %   |                |
| 2020 | May | 223.280                             | 240.310                             | 92,91 %   |                |
| 2020 | Jun | 223.280                             | 240.310                             | 92,91 %   |                |
| 2020 | Jul | 223.376                             | 240.406                             | 92,92 %   |                |
| 2020 | Ago | 223.376                             | 240.406                             | 92,92 %   |                |
| 2020 | Sep | 223.376                             | 240.406                             | 92,92 %   |                |
| 2020 | Oct | 223.376                             | 240.406                             | 92,92 %   |                |

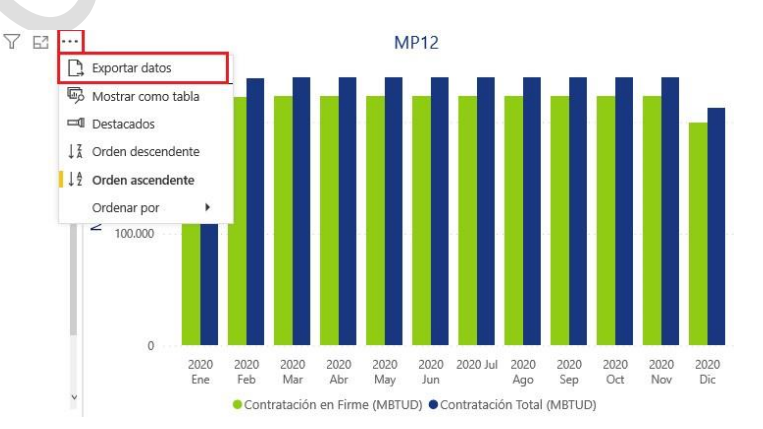

 $\times$ 

Exporte sus datos en el formato que mejor se adapte a sus necesidades. Si tiene muchos datos, es posible que el número de filas que exporte sea limitado en función del tipo de archivo que seleccione. <u>Más información</u>

| (III)                                                                                                    | 20<br>                                                                                 |  |  |  |
|----------------------------------------------------------------------------------------------------|----------------------------------------------------------------------------------------|--|--|--|
| Datos resumidos                                                                                                    | Datos subyacentes                                                                      |  |  |  |
| Exporte los datos resumidos<br>usados para crear su objeto<br>visual (por ejemplo, sumas,<br>promedios y medianas).<br>Formato del archivo: | Exporte los datos sin procesar<br>usados para calcular los datos<br>del objeto visual. |  |  |  |
| .xlsx (150 000 filas como máx                                                                                                    | imo de Excel)^                                                                         |  |  |  |
| .xlsx (150 000 filas como máximo de Excel)                                                                                                  |                                                                                        |  |  |  |
| .csv (30 000 filas como máximo)                                                                                                    |                                                                                        |  |  |  |

La tabla de resultados muestra la información consultada, incluyendo las desagregaciones de cada indicador (fuente, productor, comercializador, etc.)

**Nota:** es importante tener presente los horizontes de cálculo del indicador, para efectuar una consulta exitosa de la información.

#### 4.13. CONSULTA INDICADOR MP13

El indicador MP13 permite conocer la demanda no regulada con contratos firmes (i.e. contratos firmados antes y después del proceso de negociación) en relación con el total contratado por la demanda no regulada (incluye todas las modalidades).

Este indicador se calcula de manera agregada, para cada uno de los meses de los siguientes 12 meses. Se publica con periodicidad anual después del proceso de comercialización.

#### Consulta:

En la parte superior del tablero, el usuario puede visualizar los filtros de consulta respectivos a cada indicador; es necesario que siempre que se realice una consulta, se elija el tipo de consulta, el año de publicación, el mes de publicación, este último cuando el indicador se publique con periodicidad mensual y el periodo a consultar.

#### MP13 Agregado Nacional:

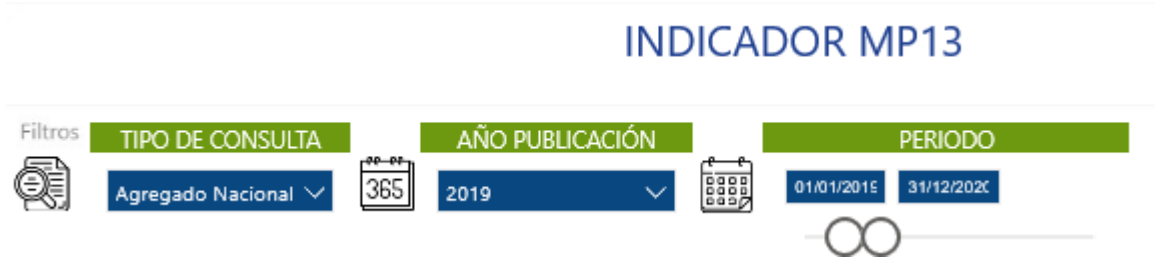

Si usted encuentra este documento impreso, es una versión no controlada Página **33** de **40**  Una vez efectuada la consulta deseada a través de los filtros mencionados anteriormente, se visualiza en la primera gráfica el comportamiento del resultado del indicador a través del tiempo, acompañado de la fórmula del indicador y su descripción:

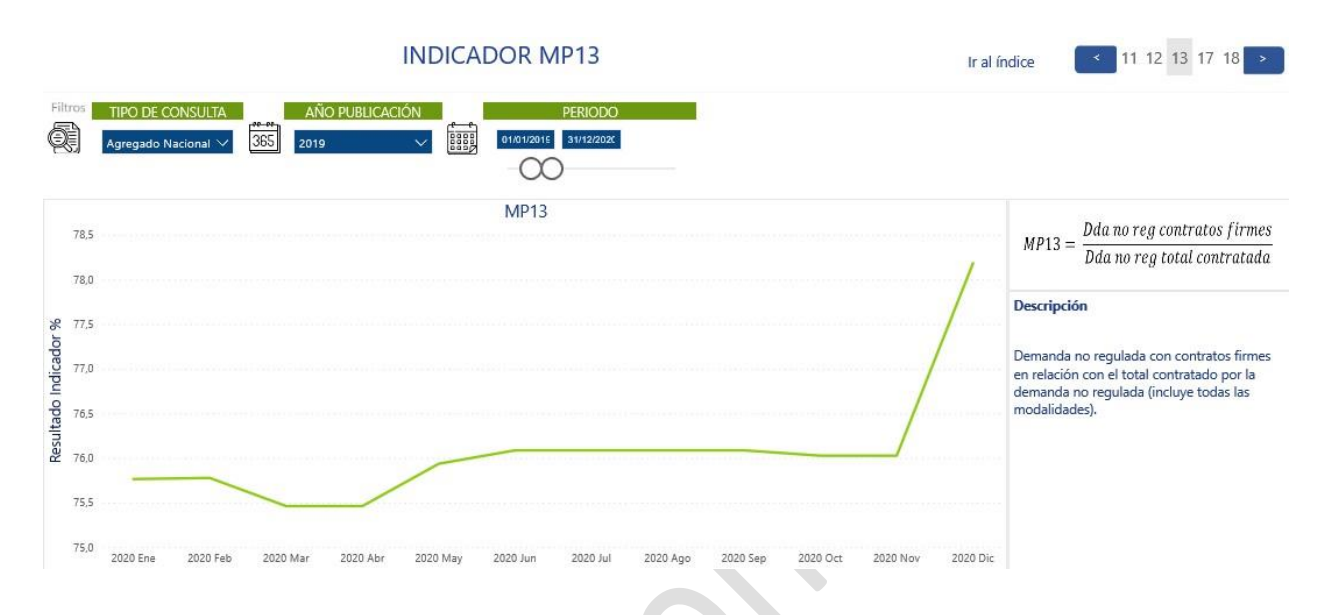

Posterior a la primera gráfica, se visualiza la tabla de resultados en conjunto con una gráfica que muestra las distintas variables que componen el indicador. Si el usuario desea descargar la información que se está

consultando, deberá seleccionar la tabla o gráfica correspondiente y a través del ícono , escoger la opción "Exportar datos" la cual permitirá la descarga en formato excel o CSV según se requiera:

| Tabla | de r | esultados                              |                                        |                           | ∇ 62                                                         |
|-------|------|----------------------------------------|----------------------------------------|---------------------------|--------------------------------------------------------------|
| Año   | Mes  | Dda no reg contratos<br>firmes (MBTUD) | Dda no reg total<br>contratada (MBTUD) | Indicador Comercializador | Exportar datos  Comparison dabla                             |
| 2020  | Ene  | 635.974                                | 839.418                                | 75,76 %                   | I Destacados                                                 |
| 2020  | Feb  | 635.974                                | 839.278                                | 75,78 %                   | ↓ X Orden descendente                                        |
| 2020  | Mar  | 603.652                                | 799.956                                | 75,46 %                   | 12 Orden ascendente                                          |
| 2020  | Abr  | 603.652                                | 799.956                                | 75,46 %                   | Ordenar por                                                  |
| 2020  | May  | 603.652                                | 794.956                                | 75,94 %                   |                                                              |
| 2020  | Jun  | 608.652                                | 799.956                                | 76,09 %                   |                                                              |
| 2020  | Jul  | 608.652                                | 799.956                                | 76,09 %                   |                                                              |
| 2020  | Ago  | 608.652                                | 799.956                                | 76,09 %                   |                                                              |
| 2020  | Sep  | 608.652                                | 799.956                                | 76,09 %                   | 2020 2020 2020 2020 2020 2020 2020 202                       |
| 2020  | Oct  | 606.652                                | 797.956                                | 76,03 %                   | Contratación en Eirme (MBTUD)     Contratación Total (MBTUD) |

 $\times$ 

Exporte sus datos en el formato que mejor se adapte a sus necesidades. Si tiene muchos datos, es posible que el número de filas que exporte sea limitado en función del tipo de archivo que seleccione. <u>Más información</u>

| €<br>E                                                                                                    |                                                                                        |
|----------------------------------------------------------------------------------------------------|----------------------------------------------------------------------------------------|
| Datos resumidos                                                                                                    | Datos subyacentes                                                                      |
| Exporte los datos resumidos<br>usados para crear su objeto<br>visual (por ejemplo, sumas,<br>promedios y medianas).<br>Formato del archivo: | Exporte los datos sin procesar<br>usados para calcular los datos<br>del objeto visual. |
| .xlsx (150 000 filas como máxi                                                                                                    | mo de Excel)^                                                                          |
| .xlsx (150 000 filas como máximo d                                                                                                    | e Excel)                                                                               |
| .csv (30 000 filas como máximo)                                                                                                    |                                                                                        |

La tabla de resultados muestra la información consultada, incluyendo las desagregaciones de cada indicador (fuente, productor, comercializador, etc.)

**Nota:** es importante tener presente los horizontes de cálculo del indicador, para efectuar una consulta exitosa de la información.

#### 4.14. CONSULTA INDICADOR MP17

El indicador MP17 permite conocer cuánto representa cada modalidad de contrato de la demanda regulada en relación con el total de la demanda regulada en contratos.

Este indicador se calcula de manera agregada, para cada uno de los meses de los siguientes 12 meses. Se publica con periodicidad mensual.

#### Consulta:

En la parte superior del tablero, el usuario puede visualizar los filtros de consulta respectivos a cada indicador; es necesario que siempre que se realice una consulta, se elija el tipo de consulta, el año de publicación, el mes de publicación, este último cuando el indicador se publique con periodicidad mensual y el periodo a consultar.

#### MP17 Agregado Nacional:

# INDICADOR MP17

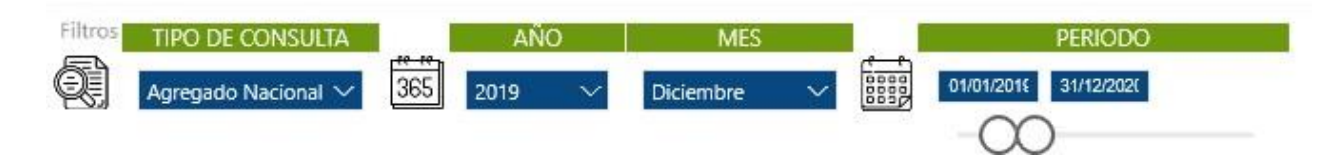

Una vez efectuada la consulta deseada a través de los filtros mencionados anteriormente, se visualiza en la Si usted encuentra este documento impreso, es una versión no controlada Página **35** de **40**  primera gráfica el comportamiento del resultado del indicador a través del tiempo, acompañado de la fórmula del indicador y su descripción:

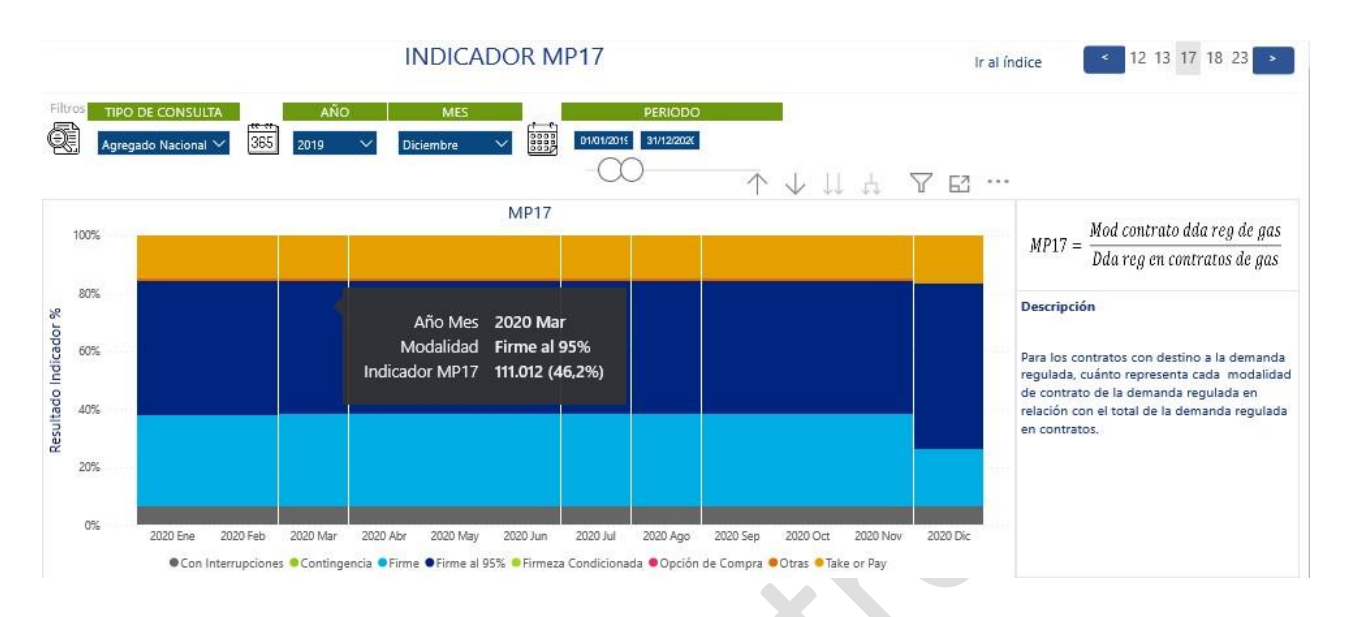

Posterior a la primera gráfica, se visualiza la tabla de resultados en conjunto con una gráfica que muestra las distintas variables que componen el indicador. Si el usuario desea descargar la información que se está

consultando, deberá seleccionar la tabla o gráfica correspondiente y a través del ícono ..., escoger la opción "Exportar datos" la cual permitirá la descarga en formato excel o CSV según se requiera:

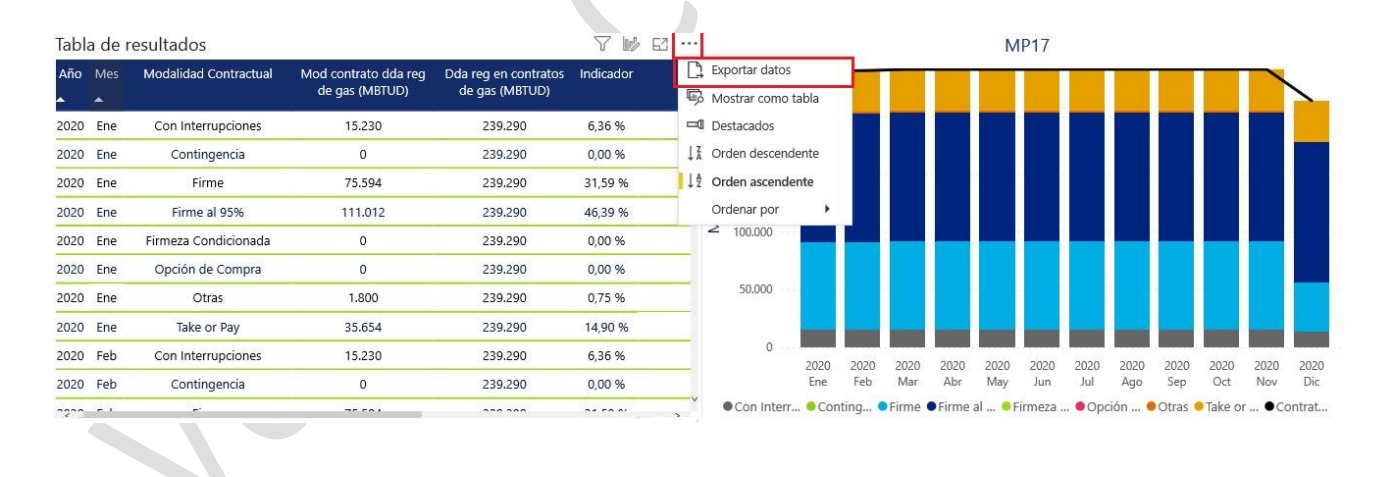

 $\times$ 

Exporte sus datos en el formato que mejor se adapte a sus necesidades. Si tiene muchos datos, es posible que el número de filas que exporte sea limitado en función del tipo de archivo que seleccione. <u>Más información</u>

| ●<br>0<br>ੲ                                                                                                    | 20<br>04                                                                               |  |  |  |
|----------------------------------------------------------------------------------------------------|----------------------------------------------------------------------------------------|--|--|--|
| Datos resumidos                                                                                                    | Datos subyacentes                                                                      |  |  |  |
| Exporte los datos resumidos<br>usados para crear su objeto<br>visual (por ejemplo, sumas,<br>promedios y medianas).<br>Formato del archivo: | Exporte los datos sin procesar<br>usados para calcular los datos<br>del objeto visual. |  |  |  |
| .xlsx (150 000 filas como máx                                                                                                    | kimo de Excel)^                                                                        |  |  |  |
| .xlsx (150 000 filas como máximo de Excel)                                                                                                  |                                                                                        |  |  |  |
| .csv (30 000 filas como máximo)                                                                                                    |                                                                                        |  |  |  |
|                                                                                                    |                                                                                        |  |  |  |

La tabla de resultados muestra la información consultada, incluyendo las desagregaciones de cada indicador (fuente, productor, comercializador, etc.)

**Nota:** es importante tener presente los horizontes de cálculo del indicador, para efectuar una consulta exitosa de la información.

#### 4.15. CONSULTA INDICADOR MP18

El indicador MP18 permite conocer cuánto representa cada modalidad en relación con el total de la demanda no regulada en contratos.

Este indicador se calcula de manera agregada, para cada uno de los meses de los siguientes 12 meses. Se publica con periodicidad mensual.

#### Consulta:

En la parte superior del tablero, el usuario puede visualizar los filtros de consulta respectivos a cada indicador; es necesario que siempre que se realice una consulta, se elija el tipo de consulta, el año de publicación, el mes de publicación, este último cuando el indicador se publique con periodicidad mensual y el periodo a consultar.

#### MP18 Agregado Nacional:

# **INDICADOR MP18**

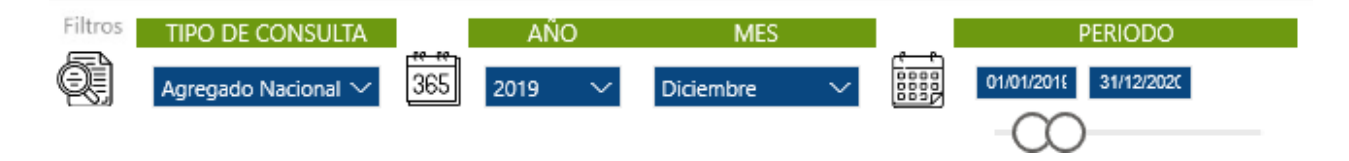

Si usted encuentra este documento impreso, es una versión no controlada Página **37** de **40**  Una vez efectuada la consulta deseada a través de los filtros mencionados anteriormente, se visualiza en la primera gráfica el comportamiento del resultado del indicador a través del tiempo, acompañado de la fórmula del indicador y su descripción:

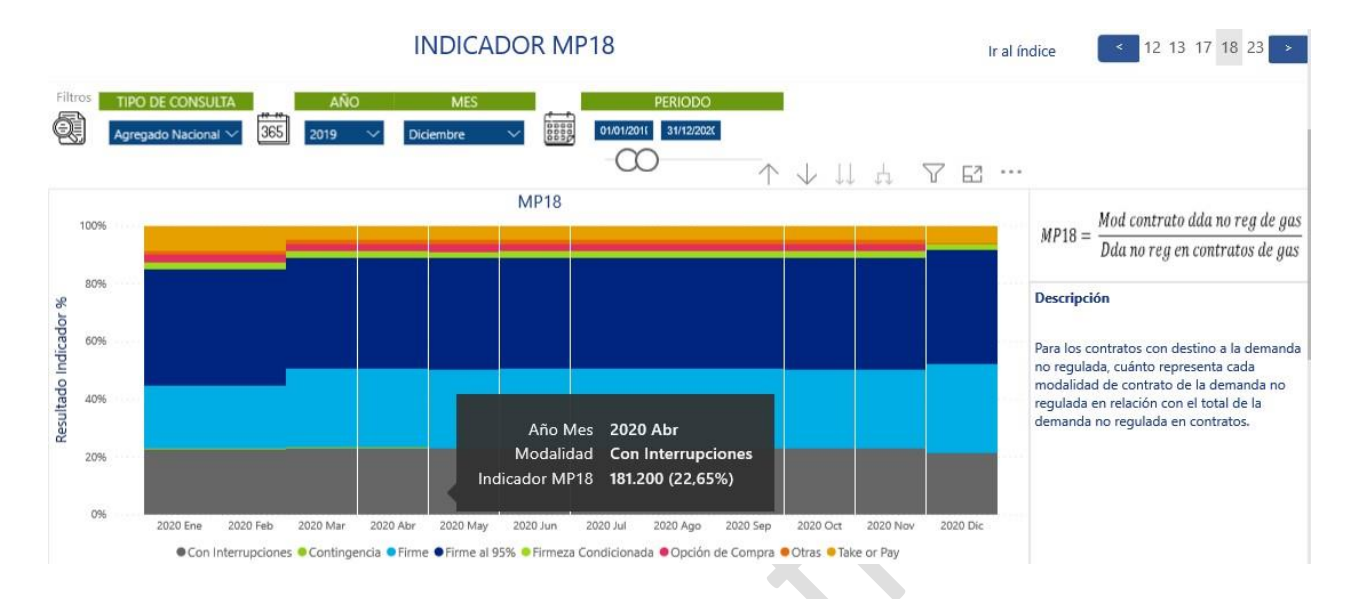

Posterior a la primera gráfica, se visualiza la tabla de resultados en conjunto con una gráfica que muestra las distintas variables que componen el indicador. Si el usuario desea descargar la información que se está consultando, deberá seleccionar la tabla o gráfica correspondiente y a través del ícono , escoger la opción "Exportar datos" la cual permitirá la descarga en formato excel o CSV según se requiera:

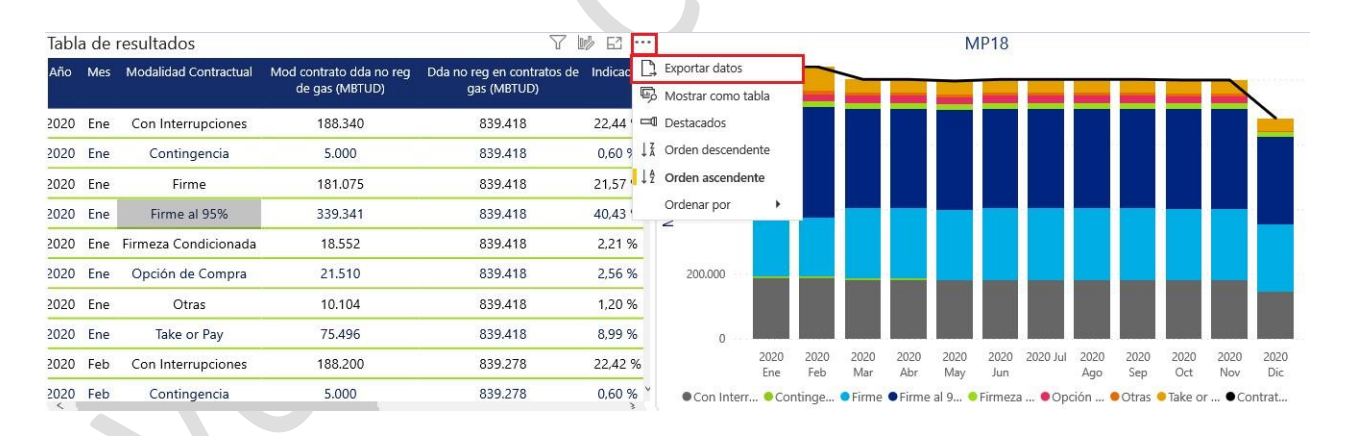

 $\times$ 

Exporte sus datos en el formato que mejor se adapte a sus necesidades. Si tiene muchos datos, es posible que el número de filas que exporte sea limitado en función del tipo de archivo que seleccione. <u>Más información</u>

| Datos resumidos Datos subyacentes                                                                                       |  |  |  |
|----------------------------------------------------------------------------------------------------|--|--|--|
| Evenerte les dates resumides                                                                                            |  |  |  |
| Exporte los datos sun procesar<br>usados para carera su objeto<br>visual (por ejemplo, sumas,<br>promedios y medianas). |  |  |  |
| .xlsx (150 000 filas como máximo de Excel)^                                                                             |  |  |  |
| xlsx (150 000 filas como máximo de Excel)                                                                               |  |  |  |
| .csv (30 000 filas como máximo)                                                                                         |  |  |  |

La tabla de resultados muestra la información consultada, incluyendo las desagregaciones de cada indicador (fuente, productor, comercializador, etc.)

**Nota:** es importante tener presente los horizontes de cálculo del indicador, para efectuar una consulta exitosa de la información.

#### 4.16. CONSULTA INDICADOR MP23

El indicador MP23 permite conocer **para el proceso de comercialización,** por fuente, por productor, por modalidad contractual, de manera agregada (i.e. total nacional) y desagregada (i.e. por campo) y por tipo de demanda, los precios promedios ponderados.

Este indicador publica con periodicidad anual después del proceso de comercialización.

#### Consulta:

En la parte superior del tablero, el usuario puede visualizar los filtros de consulta respectivos a cada indicador; es necesario que siempre que se realice una consulta, se elija el tipo de consulta, el año de publicación, el mes de publicación, este último cuando el indicador se publique con periodicidad mensual y el periodo a consultar.

Si el tipo de consulta seleccionado es "Agregado Nacional", la información en la tabla de resultados se muestra por año y mes y el tablero no permitirá seleccionar información en los demás filtros como "Fuente" o "Productor". Por otro lado, si el tipo de consulta seleccionado por ejemplo es "Por Fuente", el tablero por defecto selecciona todas las fuentes, sin embargo, el usuario puede seleccionar la que desee directamente en el filtro "Fuente". Esta opción se encuentra habilitada para cada uno de los tipos de consulta.

#### MP23 Agregado Nacional:

# INDICADOR MP23

| Filtros | TIPO DE CONSULTA<br>Agregado Nacional 🗸 🏹 | <b>365</b> | AÑO PUBLICACIÓN<br>2019 ···· | íð. | Todas   | FUENTE | ~ |   | PERIODO<br>01/01/2017 31/12/202/<br> |
|---------|-------------------------------------------|------------|------------------------------|-----|---------|--------|---|---|--------------------------------------|
| MP23    | por Fuente:                               |            |                              |     |         |        |   |   |                                      |
| Filtros | TIPO DE CONSULTA<br>Por Fuente V          | 365        | AÑO PUBLICACIÓN<br>2019 V    | ía. | Todas   | FUENTE | ^ | ÷ | PERIODO<br>01/01/2017 31/12/2024     |
|         |                                           |            |                              |     | CUSIANA |        |   | 0 |                                      |

Una vez efectuada la consulta deseada a través de los filtros mencionados anteriormente, se visualiza el resultado del indicador, acompañado de la fórmula del indicador y su descripción:

|                      |              | INDICADOR MP23          |                                                                                                    | Ir al índice < 12 13 17 18 23 |
|----------------------|--------------|-------------------------|----------------------------------------------------------------------------------------------------|-------------------------------|
| Filtros TIPO DE CONS | AÑO PUBLICAC | IÓN FUENTE              | PERIODO     Orito1/2017 31/1/2/2022                                                                                                    | -                             |
| Tabla de resultados  |              | <b>5,13</b><br>USD/МВТU | MP23 = Precio de los Contratos<br>Descripción<br>Precios promedios ponderados de los<br>contratos del mercado primario, agregado<br>nacional y por fuente, del proceso de<br>comercialización. Sólo se tienen en cuenta los<br>contratos registrados durante el proceso de<br>comercialización. |                               |
| Año Mes              | Fuente       |                         | Indicador                                                                                                    |                               |
| 2019 Dic             |              |                         | 5,1                                                                                                    | 3                             |
| 2020 Ene             |              |                         | 5,1                                                                                                    | 13                            |
| 2020 Feb             |              |                         | 5,1                                                                                                    | 13                            |

Posterior a esto, se visualiza la tabla de resultados. Si el usuario desea descargar la información que se está consultando, deberá seleccionar la tabla o gráfica correspondiente y a través del ícono , escoger la opción "Exportar datos" la cual permitirá la descarga en formato excel o CSV según se requiera:

 $\times$ 

Exporte sus datos en el formato que mejor se adapte a sus necesidades. Si tiene muchos datos, es posible que el número de filas que exporte sea limitado en función del tipo de archivo que seleccione. <u>Más información</u>

| ()<br>()<br>()<br>()<br>()<br>()<br>()<br>()<br>()<br>()<br>()<br>()<br>()<br>(                                     | 20<br>04                                                                               |  |  |
|----------------------------------------------------------------------------------------------------|----------------------------------------------------------------------------------------|--|--|
| Datos resumidos                                                                                                    | Datos subyacentes                                                                      |  |  |
| Exporte los datos resumidos<br>usados para crear su objeto<br>visual (por ejemplo, sumas,<br>promedios y medianas). | Exporte los datos sin procesar<br>usados para calcular los datos<br>del objeto visual. |  |  |
| Formato del archivo:                                                                                                |                                                                                        |  |  |
| .xlsx (150 000 filas como máximo de Excel)^                                                                         |                                                                                        |  |  |
| .xlsx (150 000 filas como máximo de Excel)                                                                          |                                                                                        |  |  |
| .csv (30 000 filas como máximo)                                                                                     |                                                                                        |  |  |

La tabla de resultados muestra la información consultada, incluyendo las desagregaciones de cada indicador (fuente, productor, comercializador, etc.)

#### Notas y aclaraciones:

- El cálculo del presente indicador solo tiene en cuenta los contratos suscritos durante el proceso de comercialización.
- Es importante tener presente los horizontes de cálculo del indicador, para efectuar una consulta exitosa de la información.

#### 5. HISTORIA DE CAMBIOS DEL DOCUMENTO

| VERSIÓN | FECHA      | DESCRIPCIÓN DEL CAMBIO |
|---------|------------|------------------------|
| 0       | 29/04/2022 | Versión inicial.       |